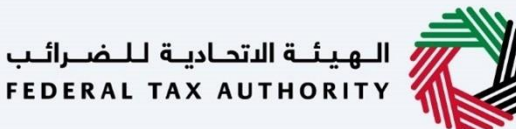

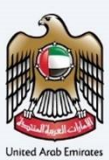

# إمــارات تـاكـس **ΞΜΛRΛΤΛΧ**

استرداد الضريبة للزائر بغرض الأعمال – دليل المستخدم

الهيئة الإتحادية للضرائب – دولة الإمارات العربية المتحدة

التاريخ: أكتوبر 2022

النسخة 1.0

خاص وسر ي

تحتوي هذه الوثيقة على معلومات سرية ومملوكة للهيئة الاتحادية للضرائب. يعد أي نشر أو توزيع أو نسخ أو استخدام أو اعتماد على المعلومات السرية والمملوكة الولردة في هذه الوثيقة غير مصرح به وممنوع منعًا باتًا.

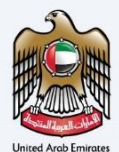

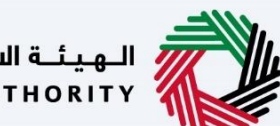

# معلومات ضبط الوثيقة

### ضبط نسخة الوثيقة

| ملاحظات                          | إعداد/ مراجعة            | التاريخ        | رقم النسخة |
|----------------------------------|--------------------------|----------------|------------|
| دليل المستخدم لبوابة إمارات تاكس | الهيئة الاتحادية للضرائب | 01 أكتوبر 2022 | 1.0        |
|                                  |                          |                |            |

### المرفقات

يرجى الاطلاع أدناه على قائمة بأدلة المستخدم التي يمكنك الرجوع إليها:

| الوصف                                                                                                    | اسم دليل المستخدم                                    | الرقم |
|----------------------------------------------------------------------------------------------------|------------------------------------------------------|-------|
| تم إعداد هذا الدليل لمساعدتك في التنقل عبر الموقع الإلكتروني للهيئة<br>الاتحادية للضرائب وإنشاء حساب إمارات تاكس لدى الهيئة.                                                                                                    | التسجيل كمستخدم إلكتروني                             | 1     |
| تم إعداد هذا الدليل لإلمامك بعملية تسجيل الدخول وأنواع المستخدمين<br>ووظائف نسيان كلمة السر وتعديل ملف المستخدم الإلكتروني.                                                                                                    | إدارة ملف المستخدم الإلكتروني                        | 2     |
| تم إعداد هذا الدليل لإلمامك بتعاريف ووظائف مدير الحساب<br>والمستخدم الإلكتروني وحساب الشخص الخاضع للضريبة.                                                                                                    | تخويل المستخدم                                       | 3     |
| تم إعداد هذا الدليل لمساعدة مستخدمي "الشخص الخاضع للضريبة"<br>الواردين أدناه في التنقل عبر لوحة المتابعة الخاصة بهم في بوابة إمارات<br>تاكس الخاصة بالهيئة الاتحادية للضرائب:<br>• الشخص المسجل لأغراض ضريبة الانتقائية.<br>• الشخص الحاضع للضريبة غير المسجل.<br>• أمين المستودع.<br>• شركات تخليص ضريبة القيمة المضافة.<br>• شركات تخليص الضريبة الانتقائية. | لوحة متابعة الشخص الخاضع للضريبة                     | 4     |
| تم إعداد هذا الدليل لمساعدتك في التنقل عبر الموقع الإلكتروني للهيئة<br>الاتحادية للضرائب بهدف ربط رقم التسجيل الضريي مع عنوان البريد<br>الإلكتروني الجديد.                                                                                                    | ربط رقم التسجيل الضريي مع عنوان البريد<br>الإلكتروني | 5     |

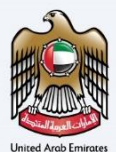

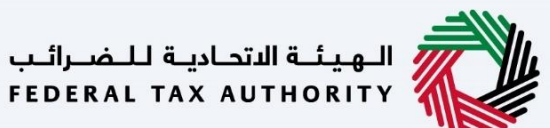

### التنقل عبر إمارات تاكس

تتوفر علامات التبويب والأزرار التالية لمساعدتك في التنقل خلال هذه العملية:

| الزر           | الوصف                                                                                                    |
|----------------|----------------------------------------------------------------------------------------------------|
| في البوابة     |                                                                                                    |
| 😥 نوع المستخدم | يُستخدم هذا الزر للتبديل بين الشخصيات المختلفة ضمن ملف المستخدم، مثل<br>الشخص الخاضع للضريبة والوكيل الضريي ومصلحة الضرائب والممثل القانوني<br>وغيرهم.                                                                    |
| <b>⊲</b> »     | يُستخدم هذا الزر لتمكين ميزة تحويل النص إلى كلام في البوابة.                                                                                                    |
| English عربي   | يُستخدم هذا الزر للتبديل بين النسختين الإنجليزية والعربية من البوابة.                                                                                                    |
| -A A +A        | يُستخدم هذا الزر لتخفيض وإعادة ضبط وزيادة دقة الشاشة لواجهة المستخدم<br>الخاصة بالبوابة.                                                                                                    |
| 8 إدارة الحساب | يُستخدم هذا الزر لإدارة تفاصيل ملف المستخدم، مثل الاسم وعنوان البريد<br>الإلكتروني المسجل ورقم الهاتف المحمول المسجل وكلمة المرور.                                                                                        |
| 🕒 تسجيل الخروج | يُستخدم هذا الزر لتسجيل الخروج من البوابة.                                                                                                    |
| في طلب الإجراء |                                                                                                    |
| الخطوة السابقة | يُستخدم هذا الزر للانتقال إلى القسم السابق من نموذج الإدخال.                                                                                                    |
| الخطوة التالية | يُستخدم هذا الزر للانتقال إلى القسم التالي من نموذج الإدخال.                                                                                                    |
| حفظ كمسودة     | يُستخدم هذا الزر لحفظ الطلب كمسودة، بحيث يمكن إكماله لاحقًا.                                                                                                    |
|                | تقدم هذه القائمة في الأعلى نظرة عامة على الأقسام المختلفة داخلها. يجب إكمال<br>جميع الأقسام من أجل تقديم الطلب للمراجعة. يتم تمييز القسم الحالي باللون<br>الأزرق، ويتم تمييز الأقسام المكتملة باللون الأخضر مع إشارة (√). |

تقدم الهيئة الاتحادية للضرائب مجموعة من الخدمات الإلكترونية الشاملة والمتميزة بهدف إتاحة الفرصة للأشخاص الخاضعين للضريبة للاستفادة من هذه الخدمات بأفضل الطرق وأبسطها. للحصول على مزيد من المعلومات حول هذه الخدمات، انقر هنا.

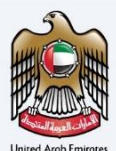

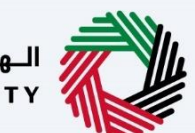

# الهيئة الاتحادية للضرائب FEDERAL TAX AUTHORITY

## جدول المحتويات

| 2  | معلومات ضبط الوثيقة                                       |
|----|-----------------------------------------------------------|
| 2  | المرفقات                                                  |
| 3  | التنقل عبر إمارات تاكس                                    |
| 6  | صفحة تسجيل الدخول للشخص الخاضع للضريبة الانتقائية         |
| 7  | نوع المستخدم.                                             |
| 9  | بعد تسجيل الدخول إلى لوحة متابعة المستخدم                 |
| 10 | لوحة متابعة استرداد الضريبة للزائر بغرض الأعمال           |
| 12 | الإرشادات والتعليمات لاسترداد الضربية للزائر بغرض الأعمال |
| 14 | استحقاق الاسترداد                                         |
| 16 | معلومات مقدم الطلب                                        |
| 19 | معلومات الاتصال                                           |
| 20 | معلومات تسجيل العمل التجاري                               |
| 23 | تفاصيل المصاريف                                           |
| 32 | المعلومات البنكية                                         |
| 35 | الإقرار والمخول بالتوقيع                                  |
| 39 | المراجعة                                                  |
| 42 | إعتراف                                                    |
| 44 | المر اسلات                                                |

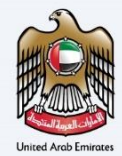

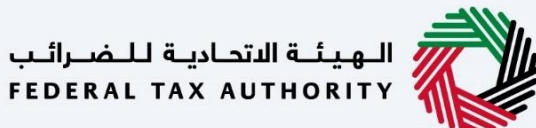

المقدمة

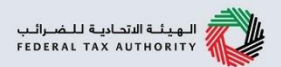

تم إعداد هذا الدليل لمساعدة مقدم الطلب في التنقل عبر منصة إمارات تاكس الخاصة بالهيئة الاتحادية للضرائب والبدء في تجهيز طلب استرداد الضريبة للزائر بغرض الأعمال.

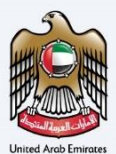

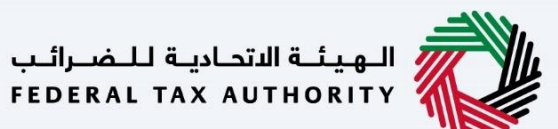

صفحة تسجيل الدخول للشخص الخاضع للضريبة الانتقائية

|                                                                                                    |                                                                                                    | الهيئة الاتحادية للضرائب<br>Federal Tax authority                                                                                                    |
|----------------------------------------------------------------------------------------------------|----------------------------------------------------------------------------------------------------|----------------------------------------------------------------------------------------------------|
| A A+ English Հ))                                                                                                    |                                                                                                    |                                                                                                    |
|                                                                                                    | 🕢 هل أنت مستخدم حالي للخدمات الإلكترونية؟                                                                                                    |                                                                                                    |
| سابقة المرتبطة بالمستخدمين الحاليين للخدمات الإنخترونية إلى إمارات<br>ابك الذي تم نقلة، يمخنك إعادة تعيين خلمة مرور حسابك باستخدام أحد<br>الواردة في "رابط إعادة تعيين خلمة المرور".<br>ت تسحيل الدخول الحديدة الخاصة بك) | فيرينية جديدة ومحسنية، كجزء من الرطنان، تم ترحيل الحسابات المسجلة وجميعً البيانات والسجلات الس<br>التابعة السفيلة الاتحادية للفررلتي، فستتم معاليتك يعادة تعيين كلمة مردر حسابك للوصول الى حساب<br>إن التعليمات الواردة في البردر الإلكتروني المرسل بيريدت الإلكتروني المسجل، الغاير 2: تتع التعليمات<br>يرجن إعادة تعيين كلمة المرور الخاصة بك، برجن إعادة تعيين كلمة المرور الخاصة يك قفلا<br>يعين كلمة المرور الخاصة بك، برجن تسحيل الدخول إلى حساب المرات الخاص بك قفل | يسرنا أن تعلن عن إطلاق إمارات تكسر، وهي منصة إدارة.<br>تأكسر، إذا كنت مستخدما حاليا ليوابة المحمات الإلكترونية<br>الخيارين التاليين، الخيار 1: تترج<br>إذا قمت مستقا باعادة ت |
|                                                                                                    | عنوان البريد الإنكتروني                                                                                                    |                                                                                                    |
| توفر الهوية الرقمية حلول رقمية موحدة وموثوقة<br>لتقديم الخدمة                                                                                                    | البريد الإنكتروني                                                                                                    | ليس لديك حساب؟                                                                                                    |
|                                                                                                    | كلمة المرور                                                                                                    |                                                                                                    |
|                                                                                                    | (A)                                                                                                    |                                                                                                    |
| المعاقبة فالقبوع                                                                                                    | کلمه السر<br>نسبت کلمهٔ المرور الخاصة بلت؟                                                                                                    | إذا لم تكن مسجلا ، يرجى التسجيل هنا                                                                                                    |
| الهوية الرقمية<br>LIAE PASS                                                                                                    | خلوه السر<br>نسبت خلوه المروز الخاصة بك؟<br>احذل بوز الأولى<br>المراز الولي                                                                                                    | إذا لام تكن مسجلا ، يرجى التسجيل هنا<br>التسجيل                                                                                                    |
| الهوية الرقمية<br>UAE PASS                                                                                                    | ی کلمه السر<br>نسبت کلمه المروز الخاصة بلت؟<br>احضل روز اللوان<br>اعکار الموان<br>اعکار 132638 ()                                                                                                    | إذا لم تكن مسجلا ، يرجى التسجيل هنا<br>التسجيل                                                                                                    |
| الهوية الرقمية<br>UAE PASS<br>Login With @ UAE PASS                                                                                                    | کنوه السر<br>نسبت کلمه المروز الخاصة بلنگ<br>اندخل بوز الغان<br>عرفی العان<br>التسجیل الدخول                                                                                                    | إذا لم تكن مسجلا ، يرجى التسجيل هنا<br>التسجيل                                                                                                    |

| <ul> <li>يمكنك تسجيل الدخول إلى حساب إمارات تاكس باستخدام بيانات تسجيل الدخول الخاصة بك أو</li> </ul>   |  |
|----------------------------------------------------------------------------------------------------|--|
| باستخدام الهوية الرقمية(UAE Pass). إذا لم يكن لديك حساب إمارات تاكس، فيمكنك التسجيل                     |  |
| للحصول على حساب بالنقر على زر "تسجيل". في حال نسيت كلمة المرور الخاصة بك، فيمكنك                        |  |
| استخدام خيار "نسيت كلمة المرور" لإعادة اختيار كلمة المرور الخاصة بك.                                    |  |
| <ul> <li>إذا قمت بتسجيل الدخول عبر البريد الإلكتروني المسجل وكلمة المرور، سيتم عرض لوحة تحكم</li> </ul> |  |
| مستخدم إمارات تاكس عند تسجيل الدخول بنجاح. إذا كنت قد اخترت ميزة التحقق بخطوتين، فستتم                  |  |
| مطالبتك بإدخال كلمة مرور لمرة واحدة(OTP) الذي سيصلك في بريدك الإلكتروني المسجل ورقم هاتفك               |  |
| المحمول لتسجيل الدخول بنجاح.                                                                            |  |
| • إذا كنت ترغب في تسجيل الدخول باستخدام الهوية الرقمية(UAE Pass) ، فسيتم إعادة توجيهك إلى               |  |
| تطبيق الهوية الرقّمية (UAE Pass). عند تسجيل الدخول بنجاح إلى الهوية الرقمية، ستتم إعادة                 |  |
| توجيهك مرة أخرى إلى لوحة المتابعة في إمارات تاكس.                                                       |  |

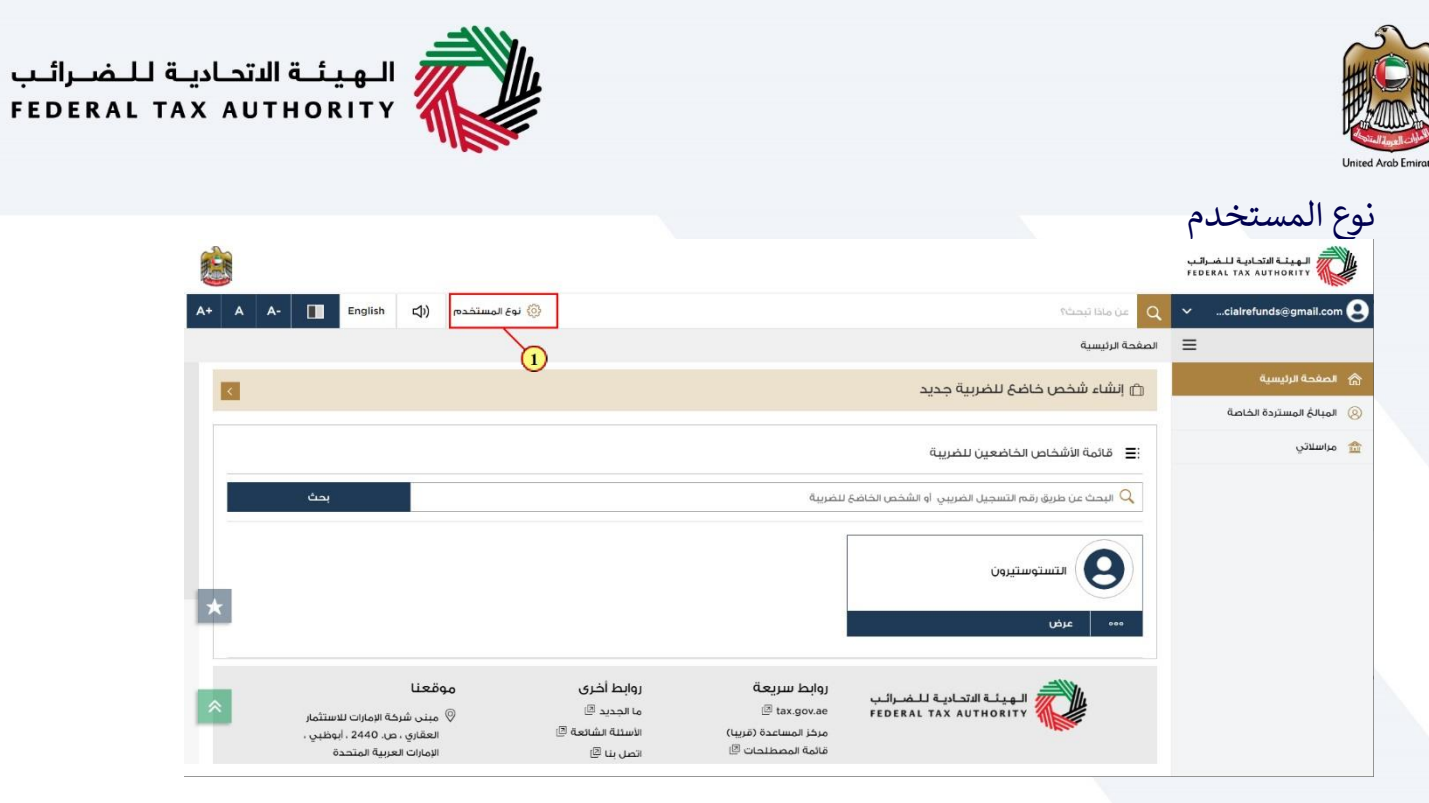

| الإجراء                                  | الخطوة |
|------------------------------------------|--------|
| انقر "نوع المستخدم" لاختيار استرداد خاص. | (1)    |

|         |         |    |                |                                                |                                                                                                    | الهيئة الاتحادية للضرائب<br>FEDERAL TAX AUTHORITY                                                                                                    |
|---------|---------|----|----------------|------------------------------------------------|----------------------------------------------------------------------------------------------------|----------------------------------------------------------------------------------------------------|
| A+ A A- | English | 口) | 💮 نوع المستخدم |                                                |                                                                                                    | ين ماذا تيحك؟ 🗸 🗸 من ماذا تيحك؟                                                                                                    |
|         |         |    | وقه            | بالتزاماته الضريبية وممارسة حعر<br>القراللمزيد | حاله الإفلاس ، او اي شخص اخر تم<br>اقباً المزيد                                                                                                    |                                                                                                    |
|         |         |    |                |                                                |                                                                                                    |                                                                                                    |
| *       |         |    |                |                                                | خدمات اخرى<br>هنا حيث يمكنك الحصول على بعض<br>خدمات الهيئة الاتحادية للضرائب التي لا<br>تتعليب منك أن تخون مستخدما مسجلا<br>في ضريبة القيمة المضافة/الضريبة | المبالغ المستردة الخاصة<br>تتضمن المبالغ المستردة الخاصة<br>خدمات استرداد فرريية القيمة المضافة<br>لمواطني دولة الإمارات العربية المتحدة<br>لبناء مساخن جديدة واسترداد الأموال |
| *       | _       |    |                |                                                | اقرالمزيد                                                                                                    | قرا لمزد<br>1                                                                                                    |
| متابعة  |         |    |                |                                                |                                                                                                    |                                                                                                    |

| الإجراء                  | الخطوة |
|--------------------------|--------|
| اختر خيار "استرداد خاص". | (1)    |

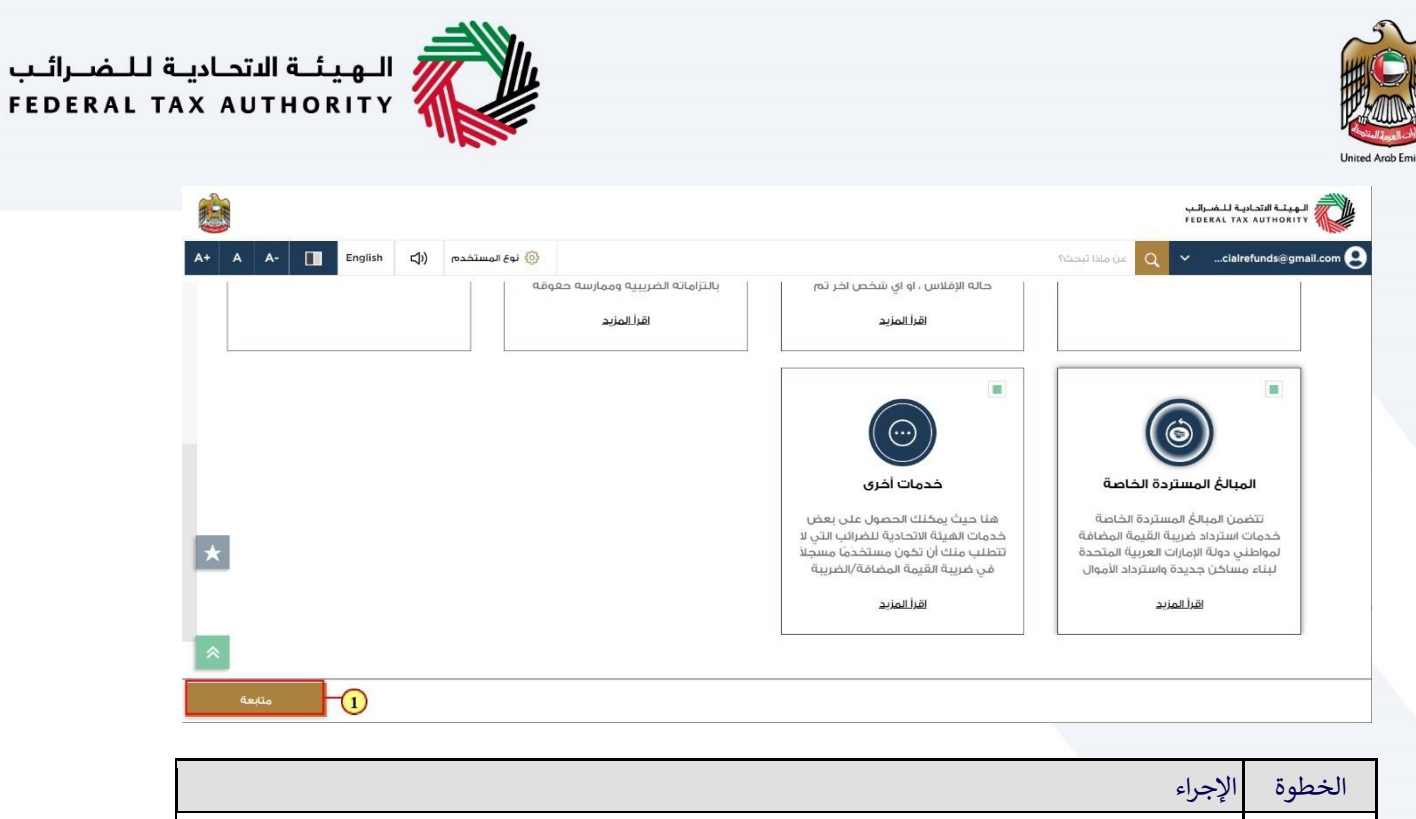

| خطوة | الإجراء                                    |
|------|--------------------------------------------|
| (1)  | انقر "متابعة" للاستمرار بخيار استرداد خاص. |
|      |                                            |

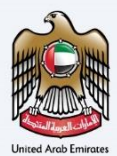

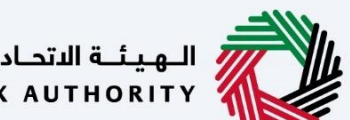

الـهـيئـة الاتحـاديـة لـلـضــرائـب FEDERAL TAX AUTHORITY

بعد تسجيل الدخول إلى لوحة متابعة المستخدم

| 一世 |   |           |                                                               |                                                          |                |                                                                                               |                                                                         |                                                        | الىب<br>FED | الهيئة الاتحادية للضر<br>ERAL TAX AUTHORITY |
|----|---|-----------|---------------------------------------------------------------|----------------------------------------------------------|----------------|-----------------------------------------------------------------------------------------------|-------------------------------------------------------------------------|--------------------------------------------------------|-------------|---------------------------------------------|
| A+ | A | <b>A-</b> | English                                                       | <b>⊲</b> )                                               | 🛞 نوع المستخدم |                                                                                               |                                                                         | Q عن ماذا تبحث؟                                        | ~           | cialrefunds@gmail.com 😫                     |
|    |   |           |                                                               |                                                          |                |                                                                                               |                                                                         | الصفحة الرئيسية                                        | ≡           |                                             |
|    | < |           |                                                               |                                                          |                |                                                                                               |                                                                         | 🗇 إنشاء شخص خاضع للضربية جديد                          |             | 🙈 الصفحة الرئيسية                           |
|    |   |           |                                                               |                                                          |                |                                                                                               |                                                                         |                                                        |             | 🛞 المبالغ المستردة الخاصة                   |
|    |   |           |                                                               |                                                          |                |                                                                                               |                                                                         | 🗮 قائمة الأشخاص الخاضعين للضريبة                       |             |                                             |
|    |   |           | بحث                                                           |                                                          |                |                                                                                               | للضريبة                                                                 | 🔍 البحث عن طريق رقم التسجيل الضريبي أو الشخص الخاضع    |             |                                             |
| E  | k |           |                                                               |                                                          |                |                                                                                               |                                                                         | التستوستيرون<br>مرض                                    |             |                                             |
| 3  | 2 |           | ية الإمارات للاستثمار<br>عن. 2440 ، أبوظبي ،<br>دربية المتحدة | ا <b>قعنا</b><br>مبنى شرد<br>العقاري ، د<br>الإمارات الع | <b>⊶</b><br>©  | روابط أخرى<br>ما الجديد <sup>@</sup><br>الاستنة الشانعة <sup>©</sup><br>اتصل بنا <sup>©</sup> | روابط سريعة<br>tax.gov.ae<br>مركز المساعدة (قريبا)<br>قائمة المصطلحات 🏾 | الـهيئـة التحاديـة للـضـرائـب<br>FEDERAL TAX AUTHORITY |             |                                             |

| الإجراء                                    | الخطوة |
|--------------------------------------------|--------|
| انقر هنا للدخول إلى نموذج الاسترداد الخاص. | (1)    |

|                       |                     |                          |                 |                                              |                         | مرائيب<br>FEDER | الهيئة الاتحادية للـم<br>AL TAX AUTHORITY |
|-----------------------|---------------------|--------------------------|-----------------|----------------------------------------------|-------------------------|-----------------|-------------------------------------------|
| A+ A A- 🔳 En          | iglish لمستخدم ((پا | »                        |                 |                                              | عن ماذا تبحث؟<br>Q      | ~               | cialrefunds@gmail.com 😫                   |
|                       |                     |                          |                 |                                              | المبالغ المستردة الخاصة | ≡               |                                           |
|                       | استخداما            | 🔺 الخدمات الأكثر         |                 | طلوبة                                        | 📋 الإجراءات الم         |                 | 🔗 الصفحة الرئيسية                         |
| <                     | جاري                | استرجاع أموال الزائر الت |                 | وصف                                          | تاريخ الاستحقاق         |                 | 🛞 المبالغ المستردة الخاصة                 |
| <                     | ية                  | تسجيل الضريبة الانتقا    | BV2             | معلومات إضافية معلقة لـ 255000092            | 16/11/2022 •            |                 | 🏦 مراسلاتي                                |
| <                     |                     | رد أموال بناء المنزل     |                 |                                              |                         |                 |                                           |
|                       |                     |                          |                 |                                              |                         |                 |                                           |
| <ul> <li>✓</li> </ul> |                     |                          |                 |                                              | لمحة عامة               |                 |                                           |
| M                     | osque Refund        | مال الأجنبية الزائرة     | استرداد الاعم   | د ضريبة القيمة المضافة<br>دة عن تشييد المسكن | استردا<br>المتكب        |                 |                                           |
| -                     |                     | -                        | 2 إجمالي الطلبا | الطلبات                                      | 1 إجمالي                |                 |                                           |
| انشاء جديد            | عرض الكل            | ض الكل                   | عر              | عرض الكل                                     |                         |                 |                                           |
| ~                     |                     |                          |                 |                                              | (                       | 1)              |                                           |

| الإجراء                                               | الخطوة |
|-------------------------------------------------------|--------|
| انقر هنا لعرض كافة طلبات الاسترداد السابقة الخاصة بك. | (1)    |

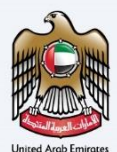

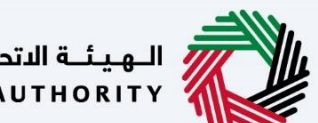

الـهـيئــة الاتحـاديــة لـلـضــرائــب FEDERAL TAX AUTHORITY

لوحة متابعة استرداد الضريبة للزائر بغرض الأعمال

|    | - WI |                 |                             |                          |                                                         |                                         |                                              |                                                              |                         |                            |                |                               | الىب<br>FED | الهيئة الاتحادية للخصر<br>ERAL TAX AUTHORITY |
|----|------|-----------------|-----------------------------|--------------------------|---------------------------------------------------------|-----------------------------------------|----------------------------------------------|--------------------------------------------------------------|-------------------------|----------------------------|----------------|-------------------------------|-------------|----------------------------------------------|
| A+ | A    | A-              | English                     | 4)                       | نوع المستخدم                                            | 0                                       |                                              |                                                              |                         |                            |                | من ماذا تبصله؟<br>Q           | ~           | cialrefunds@gmail.com 😫                      |
|    |      |                 |                             |                          |                                                         |                                         |                                              | يد المسكن الجديد                                             | المتكبدة عن تشي         | ريبة القيمة المضافة        | ية 🔹 استرداد ض | <u>المبالغ المستردة الخاص</u> | ≡           |                                              |
|    |      |                 |                             |                          |                                                         |                                         |                                              | ن الجديد                                                     | شييد المسكر             | ة المتكيدة عن ت            | قيمة المضافأ   | استرداد ضريبة الأ             |             | الصفحة الرئيسية                              |
|    |      |                 |                             |                          |                                                         |                                         |                                              |                                                              |                         |                            |                |                               |             | 🛞 المبالغ المستردة الخاصة                    |
|    |      | نب استرداد جدیا | ы                           |                          |                                                         |                                         |                                              |                                                              |                         |                            |                |                               |             | 🎰 مراسلاتي                                   |
|    | -    |                 | _                           |                          |                                                         |                                         |                                              |                                                              |                         |                            |                |                               |             |                                              |
|    |      |                 |                             |                          |                                                         |                                         |                                              | ې ۹ بحث                                                      |                         | الحاله                     | نيص الأعمدة    | تخص                           |             |                                              |
|    |      | الإجراءات       |                             | الحاله                   | مبلغُ ضريبة<br>القيمة المضافة<br>الموافق عليه<br>(درهم) | المبلغ المعتمد<br>لجهة التحقق<br>(درهم) | المبلغ المعتمد<br>لمحلل جهة<br>التحقق (درهم) | إجمالي مبلغً<br>ضريبة القيمة<br>المضافة المطالب<br>به (درهم) | الاسم باللغة<br>العربية | الاسم باللغة<br>الإنجليزية | تاريخ التقديم  | رقم طلب<br>الاسترداد          |             |                                              |
| *  |      | ا کر غیر فری    | ، مراجعة                    | ہ فر                     | 0.00                                                    | 0.00                                    | 0.00                                         | 2,000.00                                                     | نورول عظيم              | Noorul Azim A              | 15/11/2022     | HB2259000<br>170              |             |                                              |
|    |      |                 |                             | عنا                      | موقد                                                    | أخرى                                    | روابط                                        | ط سريعة                                                      | رواب                    | بة الاتحادية للـض          | المعنة         | <b>1</b> 11.                  |             |                                              |
| *  |      | ثمار            | الإمارات للاست              | نى شركة                  | o (                                                     | ید                                      | ما الجد                                      | Tax.go                                                       | vae FEDE                | RAL TAX AUTH               | DRITY          |                               |             |                                              |
|    |      | بي ،            | . 2440 ، ابوظ<br>ية المتحدة | نقاري ، ص<br>بارات العرب | الع<br>الإر                                             | السائعة بي<br>ب ©                       | الاستية<br>اتصل بن                           | ر المساعدة (فريب)<br>بة المصطلحات                            | مرد<br>قائہ             |                            |                |                               |             |                                              |
|    |      | .,              |                             |                          | @                                                       | ، مالاقتبادات                           |                                              |                                                              |                         |                            |                |                               |             |                                              |

تستعرض لوحة المتابعة هذه المعلومات المتعلقة بطلبات استرداد الضريبة للزائر بغرض الأعمال المقدمة مسبقًا والخاصة بك

|   |                  |                      |                                                         |                                          |                                              |                                                              |                         |                            |                       |                        | لب<br>۶٤٥ | الهيئة التحادية للضر<br>eral tax authority |
|---|------------------|----------------------|---------------------------------------------------------|------------------------------------------|----------------------------------------------|--------------------------------------------------------------|-------------------------|----------------------------|-----------------------|------------------------|-----------|--------------------------------------------|
| A | A-               | English ()           | نوع المستخدم                                            | 0                                        |                                              |                                                              |                         |                            |                       | من ماذا تبحث؟          | ~         | cialrefunds@gmail.                         |
|   |                  |                      |                                                         |                                          |                                              | يد المسكن الجديد                                             | المتكبدة عن تشي         | ريبة القيمة المضافة        | <u>ية</u> 🔹 استرداد ض | المبالغ المستردة الخام | =         |                                            |
|   |                  |                      |                                                         |                                          |                                              | بالحديد                                                      | شييد المسكر             | فالمتكيدة عن ت             | قيمة المضافأ          | استرداد ضربية ال       |           | غحة الرئيسية                               |
|   |                  |                      |                                                         |                                          |                                              |                                                              |                         |                            |                       |                        |           | الغ المستردة الخاصة                        |
| 4 | طلب استرداد جديا |                      |                                                         |                                          |                                              |                                                              |                         |                            |                       |                        |           | ىلاتي                                      |
|   |                  | -                    |                                                         |                                          |                                              |                                                              |                         |                            |                       |                        |           |                                            |
|   |                  |                      |                                                         |                                          |                                              | م بحث                                                        |                         | الحاله                     | بيص الأعمدة           | تخد                    |           |                                            |
|   | الإجراءات        | الحالة               | مبلغً ضريبة<br>القيمة المضافة<br>الموافق عليه<br>(درهم) | المبلغُ المعتمد<br>لجهة التحقق<br>(درهم) | المبلغ المعتمد<br>لمحلل جهة<br>التحقق (درهم) | اجمالي مبلغً<br>ضريبة القيمة<br>المضافة المطالب<br>به (درهم) | الاسم باللغة<br>العربية | الاسم باللغة<br>الإنجليزية | تاريخ التقديم         | رقم طلب<br>الاسترداد   |           |                                            |
|   | ک عرف            | 😑 في مراجعة          | 0.00                                                    | 0.00                                     | 0.00                                         | 2,000.00                                                     | نورول عظيم              | Noorul Azim A              | 15/11/2022            | HB2259000<br>170       |           |                                            |
|   |                  | Ŀ                    | موقع                                                    | أخرى                                     | روابط                                        | ط سريعة                                                      | روان                    | قالبتحاديق للض             | المدا                 | lu.                    |           |                                            |
|   | ستثمار           | ن شركة الإمارات للا  | ⊚ مینر                                                  | ید 🖻                                     | ما الجد                                      | 🗇 tax.go                                                     | v.ae FEDE               | RAL TAX AUTH               | DRITY                 |                        |           |                                            |
|   | ظېي ،            | ناري ، ص. 2440 ، أبو | العق                                                    | الشائعة 🖻                                | الأسئنية                                     | ز المساعدة (قريبا)                                           | مرک                     |                            | - IL                  |                        |           |                                            |
|   |                  | رات العربية المتحدة  | الإمار                                                  | (B L                                     | اتصل بن                                      | بة المصطلحات 🖾                                               | قائه                    |                            |                       |                        |           |                                            |
|   |                  |                      |                                                         | و والاقتباد ات                           | الا الم                                      |                                                              |                         |                            |                       |                        |           |                                            |

1

يمكنك إضافة عمود جديد إلى الجدول أو تصفية طلبات الاسترداد حسب حالتها. كما يمكنك البحث عن طلب معين حسب رقم طلب الاسترداد.

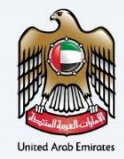

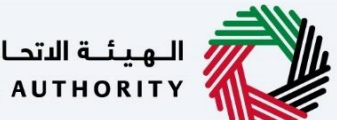

الهيئة الاتحادية للضرائب FEDERAL TAX AUTHORITY

| الهيئة الاتحادية للضرا<br>ERAL TAX AUTHORITY | بن<br>FEC |                                    |                            |                         |                                                              |                                               |                                          |                                                        |                    |           |               | an  |
|----------------------------------------------|-----------|------------------------------------|----------------------------|-------------------------|--------------------------------------------------------------|-----------------------------------------------|------------------------------------------|--------------------------------------------------------|--------------------|-----------|---------------|-----|
| cialrefunds@gmail.com                        | Q ~       | من ماذا تبحث؟                      |                            |                         |                                                              |                                               | 3                                        | نوع المستخدم                                           | glish ⊈))          | Eng       | A-            | Α   |
|                                              | المبالغا  | لمبالغ المستردة الخاصة 🔺 استرد     | بريبة القيمة المضافة ا     | المتكبدة عن ن           | تشييد المسكن الجديد                                          |                                               |                                          |                                                        |                    |           |               |     |
| الصغحة الرئيسية                              | استردا    | استرداد ضربية القيمة المخ          | ة المتكبدة عن ت            | شىبد المس               | ينكن الحديد                                                  |                                               |                                          |                                                        |                    |           |               |     |
| المبالغ المستردة الخاصة                      |           | ,                                  |                            |                         |                                                              |                                               |                                          |                                                        |                    |           |               |     |
| مراسلاتي                                     |           |                                    |                            |                         |                                                              |                                               |                                          |                                                        |                    | طلا       | لب استرداد جد | - a |
|                                              |           |                                    |                            |                         |                                                              |                                               |                                          |                                                        |                    | _         | ~             |     |
|                                              |           | تخصيص الأعمدة                      | الحاله                     |                         | ې بحث                                                        |                                               |                                          |                                                        |                    | I)        | (1            |     |
|                                              | رم        | رقدم طلب تاريخ التقدي<br>الاسترداد | الاسم باللغة<br>الإنجليزية | الاسم باللغة<br>العربية | اجمالي مبلغ<br>فضريبة القيمة<br>المضافة المطالب<br>به (درهم) | المبلغُ المعتمد<br>لمحلل جهة<br>التحقق (درهم) | المبلغً المعتمد<br>لجهة التحقق<br>(درهم) | مبلغ ضريبة<br>القيمة المضافة<br>الموافق عليه<br>(درهم) | الحالة             | II        | الإجراءات     |     |
|                                              | 00        | 5/11/2022 HB2259000<br>170         | Noorul Azim A              | نورول عظيم              | 2,000.00                                                     | 0.00                                          | 0.00                                     | 0.00                                                   | 🛛 في مراجع         | مة        | ، عيض         |     |
|                                              |           |                                    | بة الاتحادية للض           | الى ا                   | روابط سريعة                                                  | روابط                                         | أخرى                                     | موق                                                    | عنا                |           |               |     |
|                                              |           | TY                                 | ERAL TAX AUTHO             | FEDE                    | 🕒 tax.gov.ae                                                 | ما الج                                        | ید 🗵                                     | ю 🎯                                                    | غى شركة الإماران   | ت للاستثر | نثمار         |     |
|                                              |           | 1120                               |                            |                         | مركز المساعدة (قريبا)                                        | الأسئل                                        | ة الشائعة 🗵                              | ul                                                     | ىقاري ، ص. 440     | 2 ، أبوظب | بي ،          |     |
|                                              |           |                                    |                            |                         | قائمة المصطنحات 🕾                                            | اتصل ا                                        | @ u                                      | <u>ه</u> الا                                           | مارات العربية الما | تحدة      |               |     |

| الإجراء                                          | الخطوة |
|--------------------------------------------------|--------|
| انقر "طلب استرداد جدید" للبدء بطلب استرداد جدید. | (1)    |

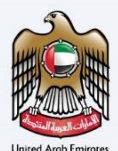

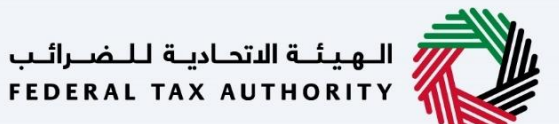

### الإرشادات والتعليمات لاسترداد الضريبة للزائر بغرض الأعمال

|           |                                                                                                    |                                                                                                    | الهيئة الاتحادية للضرائب<br>Federal TAX AUTHORITY            |
|-----------|----------------------------------------------------------------------------------------------------|----------------------------------------------------------------------------------------------------|--------------------------------------------------------------|
| A+ A A- 🔳 | English (إ) نوع المستخدم (أي English                                                                                                    |                                                                                                    | ین ماذا تبحث؟ 🔾 🗸ecialrefund@gmail.com                       |
|           |                                                                                                    |                                                                                                    | المبالغ المستردة الخاصة 🔺 استرداد الاعمال الأجنبية الزائرة 😑 |
|           |                                                                                                    |                                                                                                    | استرداد الاعمال الأجنبية الزائرة 🔗                           |
|           | الرسوم المتوقعة لهذه الخدمة<br>حالية مجانية                                                                                                    | الوقت المتوقع لاستخمال هذا الطلب<br>15 دفيقة                                                                                                    | <ul> <li>عدد خطوات اللموذج</li> <li>8 خطوات</li> </ul>       |
| *         | يت الإلكتروني:<br>نيك الإلكتروني:<br>احب يك ومعدقة<br>الآلي يحق لك استردادها على اللفقات إذا قمت بانشطة معفاة<br>مدخلات بالخامل.<br>يربية المتحدة في حالة عدم إدرام مخان تأسيس العمل التجاري<br>بربية المتحدة في حالة عدم إدرام مخان تأسيس العمل التجاري | الوثائق المطلوبة<br>سنتعني تعليك تحفير المعلومات التالية بصيغة مناسبة وتضمينها في طلب<br>فستعني تعليك تحفير المعلومات التالية بصيغة مناسبة وتضمينها في طلب<br>عن الإدارة الضريبية المختمة ذلك العملة موضحة رقم التسجيل الضريبي لخ<br>فراير التلغة العربية الالتعليق من الالتحليق في بلد التسجيل الضريبي الخ<br>المرابي التلغة العربية الالتعليق من محة الحساب العمرية.<br>فراير التلغة العربية الالتعليق من محة الحساب العمريف.<br>فراير التلغة العربية التحليق من من محة الحساب العمريف.<br>فراير التلغة العربية الالتحليق من محة الحساب العمريف.<br>فراير التلغة العربية المرابي من وهذا الحساب العمرية التوارات الع<br>الموتيني في لموذع الاسترداد.<br>فراير التعليق المرابية ولد المحلوم فراير الموتين الموتية.<br>فراير التعليم فراير المرابية ولد المحلوم فراير الموتين.<br>فراير المرابية ولد المحلوم فراير فراير الموتين الموتين الموتين.<br>فراير المرابية ولد المحلوم فراير فراير الموتين الموتين الموتين.<br>فراير المرابية ولد المحلوم فراير الموتين الموتين الموتين.<br>فراير المرابية ولد المحلوم فراير الموتين الموتين الموتين الموتين الموتين.<br>فراير الموتين الموتين معالم الموتين الموتين الموتين المين الموتين الموتين الموتين.<br>فراير الموتين موتين الموتين موتين الموتين الموتيان الموتين الموتين الموتين الموتين الموتين الموتين الموتين الموتي | صلاحة المطلوبة<br>غاميان المماريف                            |
| البدء     |                                                                                                    |                                                                                                    | العودة                                                       |

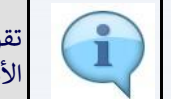

تقوم الإرشادات والتعليمات بتفصيل المعلومات الرئيسية، مثل النماذج المطلوبة والمستندات المؤيدة ومعايير الأهلية والوقت المتوقع لإكمال طلب الاسترداد هذا.

| البية للبضرائين<br>FEDERAL TAX                                                                                                    | الهيئة التد<br>AUTHORITY |
|----------------------------------------------------------------------------------------------------|--------------------------|
| A+       A       A-       English       ل)       والمستخدم         (ع)       (ع)       (ع)       (a)       (a)                                        | fund@gmail.com 😫         |
| دة الخاصة. 🗕 استرداد الاعمال الأجنبية الزائرة                                                                                                    | المبالغ المستر           |
| • نسخة من جواز سغر المخول بالتوقيح.<br>• إثبات تقويض المخول بالتوقيح.<br>تقبل الملفات بصيغة PDG PDG PDG وPDG وPDG وPDG. المساحة خل ملف هو 5 ميغابايت. | <b>a</b><br>8            |
| āo                                                                                                    | تفاصیل الخد              |
| ندمة                                                                                                    | 🔤<br>تعريف بالذ          |
| للية                                                                                                    | معايير الأه              |
| خدمة                                                                                                    | خطوات الد                |
| تخررة                                                                                                    | الأسئلة الم              |
| نني قد قرأت التعليمات والإرشادات المبينة أعلاه                                                                                                    | ا أؤخد أ                 |
| Apres -                                                                                                    | العودة                   |

| الإجراء                                  | الخطوة |
|------------------------------------------|--------|
| انقر "العودة" للعودة إلى الصفحة السابقة. | (1)    |

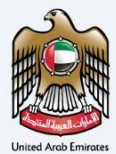

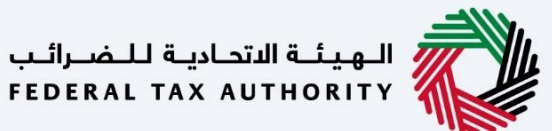

|                                                                                                    | الهيئة الاتحادية للضرائب<br>FEDERAL TAX AUTHORITY |       |
|----------------------------------------------------------------------------------------------------|---------------------------------------------------|-------|
| A+         A         A-         English         ل)         وي المستخدم         وي المستخدم         وي ا | ✓ecialrefund@gmail.cc                             | om \\ |
| رداد الاعمال الأجنبية الزائرة                                                                                                    | المبالغ المستردة الخاصة 🔺 است                     | ≡     |
| • نسخة من جواز سفر المخوب بالتوفيح.<br>• إثبات تفويض المخوب بالتوقيح.                                                                                                    |                                                   | 6     |
| تقبل الملفات بصيغة Excel وPG وPG وPG وPG وPG وكاعل فلمف فو 5 ميغابايت.                                                                                                    |                                                   | 8     |
|                                                                                                    | تفاصيل الخدمة                                     | (III) |
| ٢                                                                                                    | تعريف بالخدمة                                     |       |
|                                                                                                    | معايير الأهلية                                    |       |
| 0                                                                                                    | خطوات الخدمة                                      |       |
|                                                                                                    | الأسئلة المتخررة                                  |       |
| تعليمات والارشادات المبينة أعلاه                                                                                                    | <ul> <li>اؤكد أنني قد قرأت ال</li> </ul>          |       |
| البدء                                                                                                    | العودة                                            |       |

| الإجراء                                                         | الخطوة |
|-----------------------------------------------------------------|--------|
| قم بتظليل الخانة لتأكيد اطلاعك على الإرشادات والتعليمات وفهمها. | (1)    |

| ينه التحالية للصرائب<br>Federal Tax Author                                                                                                    |            |
|----------------------------------------------------------------------------------------------------|------------|
| A+ A A- 🚺 English ط) نوع اومستخدم (ع) موالا البصالح (ع) موالا البصالح (ع) موالا | mail.com 🙎 |
| ة.المستندة الخاصة 🕨 استرداد الاعمال الأجنبية الزائرة                                                                                                    | المبال     |
| • نسخة من جواز سفر المخول بالتوقيع.<br>• إثبات تقويض المخول بالتوقيع.                                                                                                    | 命          |
| ثقيل المنفات بصيغة PDF وPDF وRel وRel وExcel الحد الاقصن لمساحة خل ملف هو 5 ميغابايت.                                                                                                    | 8          |
| A                                                                                                    | ()<br>()   |
| ين الحدمة                                                                                                    |            |
| ريف بالخدمة                                                                                                    | تع         |
| ىيىر الأهلية                                                                                                    | Ro         |
| للوات الخدمة                                                                                                    | خد         |
| سئنة المتخررة                                                                                                    | اللأد      |
| أؤخد أنني قد قرآت التعليمات والإرشادات المبينة أعلاه                                                                                                    |            |
|                                                                                                    | ell.       |

| الإجراء                                 | الخطوة |
|-----------------------------------------|--------|
| انقر "البدء" للانتقال إلى طلب الاسترداد | (1)    |

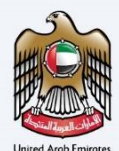

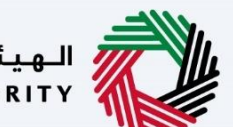

الهيئة الاتحادية للضرائب FEDERAL TAX AUTHORITY

### استحقاق الاسترداد

|         |           | اللغمراليب<br>Federat 17                                                                          | الميثة الاتحاديا<br>AX AUTHORITY |            |
|---------|-----------|---------------------------------------------------------------------------------------------------|----------------------------------|------------|
| A+ A A- | $\otimes$ | يرجى تحديد مكان تأسيس الأعمال الأجنبية الخاص بك لأهلية الاسترداد                                  | unds@gmail.co                    | - <b>9</b> |
|         |           | الرجاء تحديد بلدك                                                                                 | <u>المبالغ المستر</u>            | =          |
|         | $\sim$    | انتركتيك                                                                                          | (6)                              |            |
|         | 0         | هل الأعمال الأجنبية لها مخان تأسيس أو منشأة ثابتة في دولة الإمارات العربية المتحدة ؟              | 0.99                             |            |
|         |           | نعم 💿 لا                                                                                          | المواد الإرش<br>ف شاهد           | \$         |
|         | 0         | هل الاعمال الاجتبية لها مخان تأسيس أو منشأة ثابتة في أبة دولة أخرى مطبقة في مجلس التعاون الخليجي؟ | ± تتزيل                          |            |
|         |           | فعم ا ال لا                                                                                       |                                  |            |
| *       | 0         | هل آنت منظم رحلات اجنبي؟                                                                          |                                  |            |
|         |           | نعم ا ا لا                                                                                        | 🔳 اؤکد ا                         |            |
| *       | تقدم      |                                                                                                   |                                  |            |
| البدء   |           |                                                                                                   | العودة                           |            |

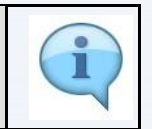

يمكن إيجاد الدول التي لديها اتفاقيات معاملة بالمثل فقط ضمن قائمة الدول. إذا كان لشركتك فروع في العديد من الدول، فلن يكون الاسترداد متاحًا إلا للفرع (الفروع) الذي تم تأسيسه في دولة لديها اتفاقية معاملة بالمثل مع دولة الإمارات العربية المتحدة.

| 8       |           | ية اللغبرالين<br>FEDERAL TAX                                                                             | الهيثة التحاد<br>AUTHORITY |             |
|---------|-----------|----------------------------------------------------------------------------------------------------|----------------------------|-------------|
| A+ A A- | $\otimes$ | يرجى تحديد مكان تأسيس الأعمال الأجنبية الخاص بك لأهلية الاسترداد                                         | unds@gmail.co              | m \varTheta |
|         |           | الرجاء تحديد بلدك<br>ح                                                                                   | المبالغ المستر             |             |
|         | ~         | انترختيخا                                                                                                |                            |             |
|         | 0         | من الأعمال الأجلبية لها مخان تأسيس أو منشأة ثابتة في دولة الإمارات العربية المتحدة ٢                     |                            |             |
|         |           | () (aug () () () () () () () () () () () () ()                                                           | المواد الإرش<br>غ شاهد     | \$          |
|         | 0         | فل الأعمال الأجنبية لها مخان تأسيس أو منشأة ثابتة في أية دولة أخرى مطبقة في مجلس التعاون الخليجي؟<br>نعم | ف تنزیل                    |             |
| *       | 0         | هانات منظم رحلات اجليي؟<br>نهم €_ لا                                                                     |                            |             |
| Ŕ       | تقدم      |                                                                                                    | ∎ اوحد                     |             |
| البدء   |           |                                                                                                    | العودة                     |             |

| الإجراء                                                  | الخطوة |
|----------------------------------------------------------|--------|
| انقر هنا لاختيار الدولة التي تم تسجيل عملك التجاري فيها. | (1)    |

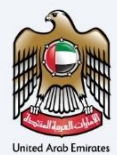

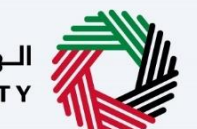

الـهـيئـة الاتحاديـة لـلـضـرائـب FEDERAL TAX AUTHORITY

| <b></b> |           | مية اللمسولات.<br>FEDERAL TAX                                                                                   | الهيشة الدتحا<br>AUTHORITY |              |
|---------|-----------|----------------------------------------------------------------------------------------------------|----------------------------|--------------|
| A+ A A- | $\otimes$ | يرجى تحديد مخان تأسيس الأعمال الأجنبية الخاص بك لأهلية الاسترداد                                                | unds@gmail.co              | am \varTheta |
|         | ~         | الرجاء تحديد بلدك<br>انتازختيخا                                                                                 |                            | ■ (1)<br>(2) |
|         | 0         | من الاعمال المتنبية لما مكان تأسيس أو منشأة ثابتة في دولة الإمارات العربية المتحدة ؟<br>نعم • • لا              | المواد الإرش<br>غ شاهد     |              |
|         | 0         | هل الأعمال الاجلبية لها مخان تأسيس أو منشأة ثابتة في أية دولة آخرى مطبقة في مجلس التعاون الخليجي؟<br>🔷 نعم 💿 لا | ل تنزیل                    |              |
| *       | 0         | هدا انت منظمه رجلات اجنبی؟<br>◯ نعمه ● لا                                                                       | ا أؤكد آ                   |              |
| *       | تقدم      | <u> </u>                                                                                                    |                            |              |
|         |           |                                                                                                    | العودة                     |              |

| الإجراء                                                                               | الخطوة |
|---------------------------------------------------------------------------------------|--------|
| اختر "نعم" أو "لا" حسب الاقتضاء بالنسبة للأسئلة المتعلقة بالمؤسسة التجارية الأجنبية . | (1)    |

| ė       |           | بد الد شرائع ب<br>Federal Ta                                                                                | المعينة التحادي<br>x AUTHORITY |     |
|---------|-----------|----------------------------------------------------------------------------------------------------|--------------------------------|-----|
| A+ A A- | $\otimes$ | يرجى تحديد مكان تأسيس الأعمال الأجنبية الخاص بك لأهلية الاسترداد                                            | unds@gmail.co                  | - 9 |
|         | 0         | هل انت منظم رحلات اجلیی؟<br>نعم 💿 لا                                                                        |                                | 8 B |
|         | 0         | هل أنت مسحَل في ضربية القيمة المضافة أو ضربية استفلاك مماثلة في بلد تأسيس المؤسسة / المِنشأة؟<br>• نعم 🔵 لا | المواد الإرث<br>ف شاهد         | •   |
|         | 0         | فل سيخون إجمالى ميلغ الوطالية بضريية القيمة المضافة أخثر من 2000 درهم إماراتي؟<br>• لعم 🔵 لا                | ± تنزيل                        |     |
| *       |           |                                                                                                    | 25ál 🔳                         |     |
| ×       | تقدم      |                                                                                                    |                                |     |
| البدء   | 1         |                                                                                                    | العودة                         |     |

| الإجراء                                   | الخطوة |
|-------------------------------------------|--------|
| انقر "تقدم" للانتقال إلى نموذج الاسترداد. | (1)    |

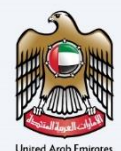

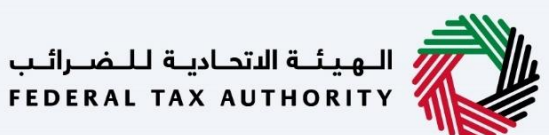

معلومات مقدم الطلب

|        |          |         |            |                |                                   |                |               |               |        |                      | لىضىرائىب<br>FEDERAL  | الهيئة التحادية لـ<br>TAX AUTHORITY   |       |
|--------|----------|---------|------------|----------------|-----------------------------------|----------------|---------------|---------------|--------|----------------------|-----------------------|---------------------------------------|-------|
| A+ A   | A-       | English | 句)         | 🍥 نوع المستخدم |                                   |                |               |               |        | من ماذا تبحث؟<br>Q   | ×e                    | ecialrefund@gmail.c                   | iom 😫 |
|        |          |         |            |                |                                   |                |               |               |        |                      |                       | الصفحة الرئيسية                       | ≡     |
|        |          |         |            |                |                                   |                |               |               |        | الزائرة              | ل الأجنبية            | استرداد الاعمال                       | â     |
|        | 7        |         |            | 6              | 5                                 |                | 4             | 3             |        | 2                    |                       |                                       | 0     |
|        | مراجعة   |         | ي.<br>بغوض | الإقرار والد   | تفاصيل البنك                      | ريف            | تفاصيل المصار | ت تسجیل العمل | بيانات | تفاصيل الاتصال       | للب                   | تفاصيل مقدم الط                       | Ê     |
|        |          |         | 64         | بالتوة         |                                   |                |               |               |        |                      |                       |                                       | ≙     |
| *      |          |         |            |                |                                   |                |               |               |        |                      | يدم الطلب<br>الأجنبية | تغاصيل مق<br>تاسيس الأعمال<br>البحرين |       |
|        |          |         |            | 4              | ب للأعمال الأجنبية باللغة العربية | الاسم القانوني |               |               |        | ية باللغة الإنجليزية | ، للأعمال الأجنب      | الاسم القانوني                        |       |
| *      |          |         |            |                |                                   | أغذية الزعتر   |               |               |        |                      | Za                    | atar Foods                            |       |
| لتالية | الخطوة ا | يسودة   | حفظ ک      |                |                                   |                |               |               |        |                      |                       | طوة السابقة                           | الك   |
|        |          |         |            | _              |                                   |                |               |               |        |                      |                       |                                       |       |

يوضح شريط التقدم عدد الخطوات المطلوبة لإكمال طلب الاسترداد. يتم تمييز الخطوة الحالية باللون الأزرق. وعندما تتقدم إلى القسم التالي بنجاح، سيتم تمييز الخطوة السابقة باللون الأخضر.

|    |           |           |         |             |                                                |     |   |      |  |          |              | نې<br>FEI   | ة لـــضــرائ<br>DERAL T/ | ـة الاتحـاديــ<br>AX AUTHO | الـهـا<br>RITY | <b>V</b> |
|----|-----------|-----------|---------|-------------|------------------------------------------------|-----|---|------|--|----------|--------------|-------------|--------------------------|----------------------------|----------------|----------|
| A+ | A         | <b>A-</b> | English | <b>⊴</b> )) | نوع المستخدم                                   |     |   |      |  | ذا تبحث؟ | عن ما        | <u>۲</u>    | ecia                     | alrefund@                  | gmail          | .com 😫   |
|    |           |           |         |             |                                                |     |   |      |  |          |              |             |                          | الرئيسية                   | لصفحة          | ≡        |
|    |           |           |         |             |                                                |     |   |      |  |          | لزائرة       | جنبية ا     | مال الأد                 | اد الاعر                   | سترد           | <b>a</b> |
|    |           |           |         |             | ······                                         |     |   |      |  |          |              |             |                          |                            |                | 8        |
|    |           |           |         |             |                                                |     |   |      |  |          |              |             |                          |                            |                | (        |
|    |           |           |         |             |                                                |     |   |      |  |          |              | الطلب       | مقدم ا                   | فاصيل ه                    | ü              | <b></b>  |
|    |           |           |         |             |                                                |     |   |      |  |          |              | بية         | مال الأجنب               | سيس الأعر                  | 5              |          |
|    |           |           |         |             |                                                |     |   |      |  |          |              |             |                          | البحرين                    |                |          |
|    |           |           |         |             | لاسم القانوني للأعمال الأجنبية باللغة العربية  | الا |   |      |  | جليزية   | باللغة الإند | ال الأجنبية | ،ني للأعم                | سم القانو                  | וע             |          |
| ×  |           |           |         |             | أغذية الزعتر                                   |     |   |      |  |          |              |             | Zaata                    | ar Foods                   |                |          |
|    | 0         |           |         |             | خر تاريخ لتكبد النغقات ضمن طلب الاسترداد أعلاه | اذ  |   |      |  | اد أعلاه | ظلب الاسترد  | نات ضمن د   | ئبد النفة                | ل تاريخ لتذ                | gl             |          |
|    | Ē         | 1         |         |             | 09/11/2021                                     |     |   |      |  |          |              |             | 08                       | /11/2021                   |                |          |
| *  |           |           |         |             |                                                | ~   | ~ |      |  |          |              |             |                          |                            |                |          |
|    | ة التالية | الخطوة    | سودة    | حفظ کم      |                                                |     | 1 |      |  |          |              |             |                          | ابقة                       | غوة الس        | الخد     |
|    |           |           |         |             |                                                |     |   | <br> |  |          |              |             | _                        |                            |                |          |

| الإجراء                        | الخطوة |
|--------------------------------|--------|
| أدخل كافة المعلومات الإلزامية. | (1)    |

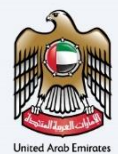

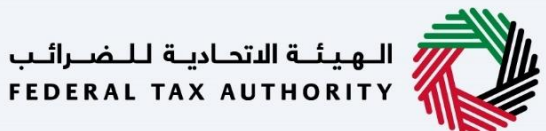

| الهيئة الاتحادية للضرائب<br>Federal Tax Authority                      |   |                                                                         |                  |           |               | -m     |    |
|------------------------------------------------------------------------|---|-------------------------------------------------------------------------|------------------|-----------|---------------|--------|----|
| عن ماذ Q Vecialrefund@gmail.co                                         |   |                                                                         | (1) نوع المستخدم | English C | A-            | A      | A+ |
| الصفحة الرئيسية                                                        |   |                                                                         |                  |           |               |        |    |
| استرداد الاعمال الأجنبية الزائرة                                       |   |                                                                         |                  |           |               |        |    |
|                                                                        |   |                                                                         |                  |           |               |        |    |
|                                                                        |   |                                                                         |                  |           |               |        |    |
| تفاصيل مقدم الطلب                                                      |   |                                                                         |                  |           |               |        |    |
| تأسيس الأعمال الأجنبية                                                 |   |                                                                         |                  |           |               |        |    |
| البحرين                                                                |   |                                                                         |                  |           |               |        |    |
| الاسم القانوني للأعمال الأجنبية باللغة الإنجا                          |   | الاسم القانوني للأعمال الأجنبية باللغة العربر                           | ä                |           |               |        |    |
| Zaatar Foods                                                           |   | أغذية الزعتر                                                            |                  |           |               |        | *  |
| اول تاريخ لتكبد النفقات ضمن طلب الاستردا                               |   | اخر تاريخ لتكبد النفقات ضمن طلب الاسترداد                               | : أعلاه          |           | •             |        |    |
| 08/11/2021                                                             |   | 09/11/2021                                                              |                  |           | Ē             |        |    |
|                                                                        |   |                                                                         |                  |           |               |        | ~  |
| لخطوة السابقة                                                          |   |                                                                         | حفظ کر           | ا كمسودة  | الخطوة ا      | لتالية |    |
| Zaatar Foods<br>اول تاريغ لتخيد النققات ضمن طلب الاستردا<br>08/11/2021 | E | اغذية الزعتر<br>اخر تاريخ نتخيد النفقات ضمن طلب الاسترداد<br>09/11/2021 | اغلاه<br>حفظ کو  | ز ځمسودة  | ن<br>الخطوة ا |        | *  |

| الإجراء                                            | الخطوة |
|----------------------------------------------------|--------|
| انقر على "الخطوة السابقة" للعودة إلى القسم السابق. | (1)    |

|    | and the   |       |         |         |                                                 |   | الىويتىة الاتحامية للىضرائب<br>FEDERAL TAX AUTHORITY |        |
|----|-----------|-------|---------|---------|-------------------------------------------------|---|------------------------------------------------------|--------|
| A+ | A         | A- [  | English | 口)      | 🔅 نوع المستخدم                                  |   | ين ماذا تبحث؟ 🗸 🗸 سن ماذا تبحث؟                      | .com 😕 |
|    |           |       |         |         |                                                 |   | لصفحة الرئيسية                                       | ≡      |
|    |           |       |         |         |                                                 |   | استرداد الاعمال الأجنبية الزائرة                     | 命      |
|    |           |       |         |         |                                                 |   |                                                      | 8      |
|    |           |       |         |         |                                                 |   |                                                      | 1      |
|    |           |       |         |         |                                                 |   | تفاصيل مقدم الطلب                                    | ₫      |
|    |           |       |         |         |                                                 | _ | تأسيس الأعمال الأجنبية                               |        |
|    |           |       |         |         |                                                 |   | البحرين                                              |        |
| l  |           |       |         |         | الاسم القانوني للأعمال الأجنبية باللغة العربية  |   | الاسم القانوني للأعمال الأجنبية باللغة الإنجليزية    |        |
| *  |           |       |         |         | أغذية الزعتر                                    |   | Zaatar Foods                                         |        |
|    | 0         |       |         |         | اخر تاريخ لتخبد النغقات ضمن طلب الاسترداد أعلاه |   | اول تاريخ لتكبد النفقات ضمن طلب الاسترداد أعلاه      |        |
|    |           |       |         |         | 09/11/2021                                      |   | 08/11/2021                                           |        |
| *  |           |       |         |         |                                                 |   |                                                      |        |
|    | ة التالية | الخطو | ودة     | حفظ كمس |                                                 |   | غوة السابقة                                          | الخد   |

| الإجراء                               | الخطوة |
|---------------------------------------|--------|
| انقر "حفظ كمسودة" لحفظ طلب الاسترداد. | (1)    |

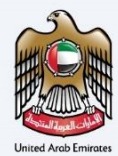

(1)

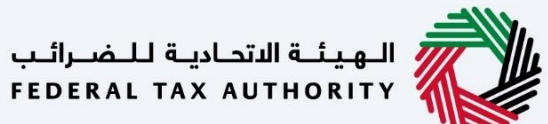

| A+         A         A-         English         C)         English         C)         English         English         C)         English         English         En | 9 |
|----------------------------------------------------------------------------------------------------|---|
|                                                                                                    |   |
|                                                                                                    | ≡ |
| استرداد الأعمال الاجتبية الرائرة                                                                                                    | ଜ |
|                                                                                                    | 8 |
|                                                                                                    | Ē |
| تفاصيل مقدم الطلب                                                                                                    | ≙ |
| تأسيس الأعمان الأجنبية                                                                                                    |   |
| البحرين                                                                                                    |   |
| الاسم القانوني للأعمال الأجنبية باللغة الإنجليزية                                                                                                    |   |
| لغذية الزعتر Zaatar Foods                                                                                                    |   |
| اول تاريخ لتكيد النفقات ضمن طلب الاسترداد أعلاه أخر المنفقات ضمن طلب الاسترداد أعلاه                                                                                                    |   |
| 09/11/2021 E 08/11/2021                                                                                                    |   |
|                                                                                                    |   |
| الخطوة السابقة                                                                                                    |   |
|                                                                                                    |   |
|                                                                                                    |   |

انقر "الخطوة التالية" للانتقال إلى القسم التالي.

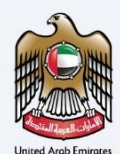

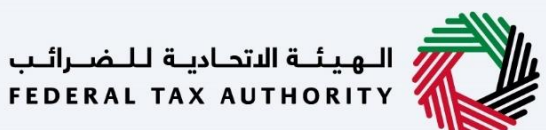

معلومات الاتصال

|    |              |         |          |                |                  |        |                   |                   |                                                | <u> </u>  |
|----|--------------|---------|----------|----------------|------------------|--------|-------------------|-------------------|------------------------------------------------|-----------|
|    |              |         |          |                |                  |        |                   | بيا<br>FEC        | الهيثة الاتحادية للضرائ<br>DERAL TAX AUTHORITY | Ŵ         |
| A+ | A A-         | English | 口)       | 🍥 نوع المستخدم |                  |        |                   | من ماذا تبحث؟ Q 🖌 | ecialrefund@gma                                | ail.com 🙁 |
|    |              |         |          |                |                  |        |                   |                   | عفحة الرئيسية                                  | ⊒ וו      |
|    |              |         |          |                |                  |        |                   | جنبية الزائرة     | يترداد الاعمال الأر                            | וע 🏠      |
|    |              |         |          |                |                  |        |                   |                   |                                                | 8         |
|    |              |         |          |                |                  |        |                   | (البلد الأم)      | تفاصيل الاتصال                                 | ٤         |
|    |              |         |          |                | عنوان سطر 1      | u.     |                   |                   | الدولة                                         | ♠         |
|    |              |         |          |                | Old Harbour town | ~      |                   |                   | البحرين                                        |           |
|    |              |         |          |                | عنوان سطر 3      | JI III |                   |                   | العنوان سطر 2                                  |           |
|    |              |         |          |                | Street 45        |        |                   |                   | Building 45                                    |           |
| *  |              |         |          |                | āius             |        |                   |                   | العنوان سط 4                                   |           |
|    |              |         |          |                | Manama           | 1      |                   |                   | Block5                                         |           |
|    |              |         |          |                |                  |        |                   |                   |                                                |           |
|    |              |         | ف الثابت | رقم الهات      | ز الدولة         | ы 🚺    | رقم الهاتف الدائم |                   | رمز الدولة                                     |           |
| ^  |              |         | 70107    | 07770 .,       | ±077 /           | 1      | 207202020         |                   | +072 (                                         |           |
|    | خطوة التالية | بودة ال | حفظ كمس  |                |                  | 1      |                   |                   | ة السابقة                                      | الخطو     |
|    |              |         |          |                |                  |        |                   |                   |                                                |           |
|    |              |         |          |                |                  |        |                   |                   |                                                |           |

| الإجراء                                                                             | الخطوة |
|-------------------------------------------------------------------------------------|--------|
| أدخل العنوان المسجل للعمل التجاري في الدولة التي تطالب باسترداد الضريبة بناء عليها. | (1)    |

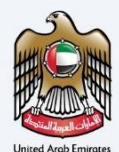

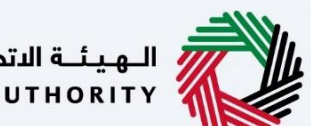

الـهـيئـة الاتحـاديـة لـلـضــرائـب FEDERAL TAX AUTHORITY

معلومات تسجيل العمل التجاري

|    |                |               |               |                         |                                      |                 |                                   |                                    | الهيئة الاتحادية للضرائب<br>FEDERAL TAX AUTHORITY  |         |
|----|----------------|---------------|---------------|-------------------------|--------------------------------------|-----------------|-----------------------------------|------------------------------------|----------------------------------------------------|---------|
| A+ | A A- 🔲         | English       | <             | 🍪 نوع المستخدم          |                                      |                 |                                   | عن ماذا تبحث؟                      | ✓ …ecialrefund@gmail.c                             | om 😫    |
|    |                |               |               |                         |                                      |                 |                                   |                                    | الصفحة الرئيسية                                    | ≡       |
|    |                |               |               |                         |                                      |                 |                                   | ة الزائرة                          | استرداد الاعمال الأجنبي                            |         |
|    | 7              |               |               | 6                       | 5                                    | 4               | 3                                 | 0°                                 | <b>o</b> °                                         | 8       |
|    | براجعة         | 5             | بوض           | الإقرار والمذ           | تقاصيل البنك                         | تفاصيل المصاريف | بيانات تسجيل العمل                | تفاصيل الاتصال                     | تفاصيل مقدم الطلب                                  | Ê       |
|    |                |               | 6             | بالتوقي                 |                                      |                 |                                   |                                    |                                                    | <b></b> |
|    | غير تجارية     | نشطة معفاة أو | ، تقوم باي ان | برائب الخاصة بك إذا كنت | تحميل خطاب أو دليل بديل من إدارة الغ | قم با           | تسجيل الأعمال الأجنبية بها        | ر<br>بلد التأسيس / المنشأة التي تم | <b>بيانات تسجيل العمل</b><br>اسم السلطة المختصة في |         |
| *  |                | j             | الملفات هئا   | اسحب                    | 1_ إضافة/عرض(1)                      |                 |                                   | <u>,</u>                           | Ministry of Finance                                |         |
|    | عدد الملفات: 3 | الحد الأقصى   | PDF, JP       | التنسيقات: EG, JPG      | ، الأقصى لحجم الملف: 15 ميجا بايت    | الحد            |                                   | 1                                  |                                                    |         |
| -  | 0              |               |               |                         |                                      | ر المنشأة؟      | لاك مماثلة في بلد تأسيس المؤسسة / | ة القيمة المضافة أو ضريبة استه     | هل انت مسجّل في ضريباً                             |         |
| *  |                |               |               |                         |                                      |                 |                                   |                                    | العم 🕐 لا                                          |         |
| a  | الخطوة التاليا | يودة          | حفظ کمس       |                         |                                      |                 |                                   |                                    | خطوة السابقة                                       | الد     |

| الإجراء                                                                                                    | الخطوة |
|----------------------------------------------------------------------------------------------------|--------|
| أدخل اسم الهيئة الضريبية التى تم تسجيل العمل التجاري لديها لأغراض ضريبة القيمة المضافة أو ما يعادلها من<br>ضريبة، مثل ضريبة المبيعات والخدمات. | (1)    |

| .11      |                  |
|----------|------------------|
| gmail.co | com (C           |
| الصفح    | =                |
| استر     | 6                |
|          | 8                |
| تفاد     | Ē                |
|          |                  |
|          |                  |
|          |                  |
| خطوة ال  | الخ              |
| 2<br>U   | تفاص<br>با<br>سا |

| الإجراء                                                                                                    | الخطوة |
|----------------------------------------------------------------------------------------------------|--------|
| انقر زر "إضافة" أو قم بسحب واسقاط ملفاتك لتحميل الوثيقة المطلوبة. سيتم تمييز زر "إضافة" باللون<br>الأخضر عند تحميل الوثيقة بنجاح. | (1)    |

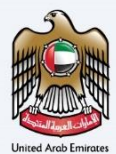

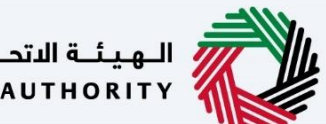

الهيئة الاتحادية للضرائب FEDERAL TAX AUTHORITY

| A A- English (1) المستخدي (3)                            |                                     | بر المراجعة المراجعة المراجعة المراجعة المراجعة المراجعة المراجعة المراجعة المراجعة المراجعة المراجعة المراجعة ا                                                                                                    |
|----------------------------------------------------------|-------------------------------------|----------------------------------------------------------------------------------------------------|
|                                                          |                                     |                                                                                                    |
|                                                          |                                     | الصفحة الرئيسية                                                                                                    |
|                                                          |                                     | استرداد الاعمال الأجنبية الزائرة                                                                                                    |
|                                                          |                                     | the set of the set of |
| اسحب الملغات هنا                                         | 1_ إضافة/عرض(1)                     | Ministry of Finance                                                                                                    |
| يت التنسيقات: PDF, JPEG, JPG الحد الأقصى لعدد الملغات: 3 | الحد الأقصى لحجم الملف: 15 ميجا باي |                                                                                                    |
| 0                                                        |                                     | هل أنت مسجّل في ضريبة القيمة المضافة أو ضريبة استهلاك مماثلة في بلد تأسيس المؤسسة / المنشأة؟<br>المالية المعام العالمي المالية المالية المالية المنطقة المالية المنطقة المالية المنطقة المنطقة المنطقة المنطقة ا                                                                                                    |
|                                                          |                                     | اسم 1 الضرائب التي تم تسجيل النشاط التجاري الأجنبي لديها في بلد التأسيس                                                                                                    |
|                                                          |                                     | Ministry of Finance and National Economy                                                                                                    |
| 0                                                        | تحميل شهادة الامتثال الضريبي        | رقم التسجيل الضربيي لدى سلطة الفرائب المذكورة أغلاه                                                                                                    |
| اسحب الملغات هنا                                         | <u> (</u> إضافة/عرض(1               | 1408                                                                                                    |
| ت التنسبقات: PDF, JPEG, JPG الحد الأقصى لعدد الملغات: 3  | الحد الأقصى لحجم الملف: 15 ميجا باي |                                                                                                    |

| الإجراء                                                                                                    | الخطوة |
|----------------------------------------------------------------------------------------------------|--------|
| اختر "نعم" إذا كان عملك التجاري مسجل لأغراض ضريبة القيمة المضافة في الدولة التي تطالب باسترداد الضريبة<br>بناء عليها. | (1)    |

|         |             |             |         |            |                    |                                       | المهيئة التحامية للنضرائب<br>Federal tax authority                                                                                                    |    |
|---------|-------------|-------------|---------|------------|--------------------|---------------------------------------|----------------------------------------------------------------------------------------------------|----|
| A+      | A A-        |             | English | <b>(</b> ) | 🍥 نوع المستخدم     |                                       | من ماذا تبحث؟ 🔍 🗸 🗸 من ماذا تبحث؟ 🔍 🗸                                                                                                    | •9 |
|         |             |             |         |            |                    |                                       | الصفحة الرئيسية                                                                                                    | ≡  |
|         |             |             |         |            |                    |                                       | استرداد الاعمال الأجنبية الزائرة                                                                                                    | ଜ  |
|         |             |             | -       | ¥          |                    |                                       | the state of the state of the s | Ø  |
|         |             |             | L.      | لملغات هن  | اسحب ا             | 1_ إضافة/عرض(1)                       | Ministry of Finance                                                                                                    | ~  |
|         |             |             |         |            |                    |                                       |                                                                                                    | Ê  |
|         | لملغات: 3   | اقصی لعدد ا | الحد ال | PDF, JF    | التنسيقات: EG, JPG | الحد الأقصى لحجـم الملف: 15 ميجا بايت |                                                                                                    | 金  |
|         | 0           |             |         |            |                    |                                       | هل أنت مسجَّل في ضريبة القيمة المضافة أو ضريبة استهلاك مماثلة في بلد تأسيس المؤسسة / المنشأة؟                                                                                                    |    |
|         |             |             |         |            |                    |                                       | ا نعم 🔿 لا                                                                                                    |    |
|         |             |             |         |            |                    |                                       | اسم هيئة الضرائب التي تم تسجيل النشاط التجاري الأجنبي لديها في بلد التأسيس                                                                                                    |    |
| $\star$ |             |             |         |            |                    |                                       | Ministry of Finance and National Economy                                                                                                    |    |
|         | 0           |             |         |            |                    | تحميل شهادة الامتثال الضريبي          | رقم التسجيل الضريبي لدى سنطة الضرائب المذكورة أعلاه                                                                                                    |    |
|         |             |             | u       | لملغات هن  | اسحب ا             | 1_ إضافة/عرض(1)                       | 1408                                                                                                    |    |
| *       | لملفات: 3   | لقصی لعدد ا | الحد ال | PDF, JF    | التنسيقات: EG, JPG | الحد الأقصى لحجم الملف: 15 ميجا بايت  |                                                                                                    |    |
| ية      | لخطوة التال |             | سودة    | حفظ کم     |                    |                                       | الخطوة السابقة                                                                                                    |    |

| الإجراء                                                                   | الخطوة |
|---------------------------------------------------------------------------|--------|
| أدخل اسم الهيئة الضريبية ورقم التسجيل الضريى الخاص بالعمل التجاري المسجل. | (1)    |

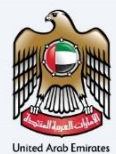

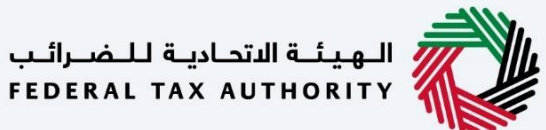

|                                                                                                    | البهينية الاستادية المصراليي<br>Federal Tax Authority                                                         |                                         |
|----------------------------------------------------------------------------------------------------|----------------------------------------------------------------------------------------------------|-----------------------------------------|
| A         A-         English         ل)         المستخدم         (أور)         (أور) <th (أ)<="" th="" th<=""><th>ين ماذا تېچت؟ 🗸 🗸 🗸ecialrefund@gmail.co</th></th> | <th>ين ماذا تېچت؟ 🗸 🗸 🗸ecialrefund@gmail.co</th>                                                              | ين ماذا تېچت؟ 🗸 🗸 🗸ecialrefund@gmail.co |
|                                                                                                    | الصفحة الرئيسية                                                                                               |                                         |
|                                                                                                    | استرداد الاعمال الأجنبية الزائرة                                                                              |                                         |
| ل المالية/لمرض(۱) السحب الملغات هنا                                                                                                    | Ministry of Finance                                                                                           |                                         |
| الحد الأقص لحجم الملف: 15 ميجا بايت التنسيقات: PDF, JPEG, JPG الحد الأقص لعدد الملفات: 3                                                                                                    |                                                                                                    |                                         |
| 0                                                                                                    | هل أنت مسجّل في ضريبة القيمة المضافة أو ضريبة استغلاث مماثلة في بلد تأسيس المؤسسة / المنشأة؟<br>في العام 🔷 لا |                                         |
|                                                                                                    | اسم هيئة الضرائب التي تم تسجيل النشاط التجاري الأجنبي لديها في بلد التأسيس                                    |                                         |
|                                                                                                    | Ministry of Finance and National Economy                                                                      |                                         |
| تحميل شفادة الامتثال الغريبي<br>1 (إضافة/عرض() السحب الملفات فنا                                                                                                    | رقم التسجيل الغربيي لدى سلطة الغرائب المذكورة أعلاه<br>1408                                                   |                                         |
| الحد الأقص لحجم الملف: 15 ميجا بايت التسيطان: PDF, JPEG, JPG الحد الأقص لعدد الملقات: 3                                                                                                    |                                                                                                    |                                         |

| الإجراء                                                                                                    | الخطوة |
|----------------------------------------------------------------------------------------------------|--------|
| انقر زر "إضافة" أو قم بسحب وإسقاط ملفاتك لتحميل الوثيقة المطلوبة. سيتم تمييز زر "إضافة" باللون<br>الأخضر عند تحميل الوثيقة بنجاح. | (1)    |

|            |               |         |         |                      |                               |   | يېپته التحارية للغمراليې<br>بېمېدىيە چې دىمەرمى                                                                                                    |        |
|------------|---------------|---------|---------|----------------------|-------------------------------|---|----------------------------------------------------------------------------------------------------|--------|
| ۵+         | A A-          | English | c1))    | ma à i una ll faoi 🙆 |                               |   |                                                                                                    |        |
| <u>^</u> , |               |         | 47      | 10                   |                               |   | ويوانينا المراجع المراجع الم |        |
|            |               |         |         |                      |                               |   | نرداد الاعمال الأجنبية الزائرة                                                                                                    | ه است  |
|            |               |         |         |                      |                               |   | อปะโลกอร์เลปี เป็นว่าได้ไอไมนเป็นโดกเวลับ                                                                                                    | 8      |
| 1          |               |         |         |                      |                               |   | يرجى معديها معران معمد معرابية ميعديورة معدة                                                                                                    | Ê      |
|            |               |         |         |                      | العتوان الأول<br>Building 100 |   | دونه<br>البحرين                                                                                                    | 盦      |
|            |               |         |         |                      |                               |   |                                                                                                    |        |
|            |               |         |         |                      | العنوان النالت<br>Block 317   |   | العنوان الثاني<br>Road 1702                                                                                                    |        |
| 100        |               |         |         |                      | _                             |   |                                                                                                    |        |
|            |               |         |         |                      | مدينة                         |   | العنوان الرابري<br>Dinformatic Area                                                                                                    |        |
|            |               |         |         |                      | Panana                        |   | oponistic Rea                                                                                                    |        |
|            |               |         |         |                      | عنوان الايميل                 |   | الرمز البريدي                                                                                                    |        |
|            |               |         |         |                      | mintin@gmail.com              | ~ | 10383                                                                                                    |        |
| ā          | الخطوة التالي | بودة    | حفظ كمس |                      |                               |   | السابقة                                                                                                    | الخطوة |

| الإجراء                                                                                                    | الخطوة |
|----------------------------------------------------------------------------------------------------|--------|
| أدخل عنوان الهيئة الضريبية التى تم تسجيل العمل التجاري لديها لأغراض ضريبة القيمة المضافة أو ما يعادلها من<br>ضريبة، مثل ضريبة المبيعات والخدمات. | (1)    |

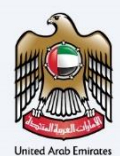

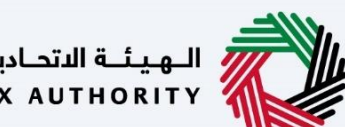

الـهـيئـة الاتحاديـة لـلـضـرائـب FEDERAL TAX AUTHORITY

تفاصيل المصاريف

|    |         |          |       |         |         |                |              |                 |                       |                                     | الهيئة الاتحادية للضرائب<br>FEDERAL TAX AUTHORITY |          |
|----|---------|----------|-------|---------|---------|----------------|--------------|-----------------|-----------------------|-------------------------------------|---------------------------------------------------|----------|
| A+ | A       | A-       |       | English | 4)      | 🔞 نوع المستخدم |              |                 |                       | من ماذا تبحث؟<br>Q                  | ✓ecialrefund@gmail.co                             | om \\    |
|    |         |          |       |         |         |                |              |                 |                       |                                     | الصفحة الرئيسية                                   | =        |
|    |         |          |       |         |         |                |              |                 |                       | بة الزائرة                          | استرداد الاعمال الأجنبي                           |          |
|    |         |          | 7     |         |         | 6              | 5            | 4               | <b>B</b> <sup>°</sup> | 0°                                  | <b>n</b> °                                        | 8        |
|    |         | عة       | مراجه |         | فض      | الإقرار والمغو | تفاصيل البنك | تفاصيل المصاريف | بيانات تسجيل العمل    | تفاصيل الاتصال                      | تفاصيل مقدم الطلب                                 |          |
|    |         |          |       |         |         | بالتوقيع       |              |                 |                       |                                     |                                                   | ₫        |
|    |         |          |       |         |         |                |              |                 |                       |                                     | تفاصيل المصاريف                                   |          |
|    |         |          |       |         |         |                |              |                 |                       | في الإمارات العربية المتحدة         | من اسباب تكبد النفقات ف                           |          |
| +  | Ē       |          |       |         |         |                |              |                 |                       |                                     | NA                                                |          |
|    |         |          |       |         |         |                |              |                 |                       |                                     |                                                   |          |
|    | نباط    | • اضف نش | +     |         |         |                |              |                 |                       | ها في دوئة الإمارات العربية المتحدة | يرجى تقديم الأشطة التي تم القيام ب                |          |
| *  |         |          |       | رات     | الإجراء |                | رمز النشاط   | مجموعة فرعية    | المجموعة الرئيسية     | صناعة                               | الأنشطة التجارية                                  |          |
|    |         |          |       |         |         |                |              |                 |                       |                                     |                                                   |          |
|    | النابيه | الخصوه   |       | سودة    | حفظ حما |                |              |                 |                       |                                     | خطوة السابغة                                      | ות<br>וו |

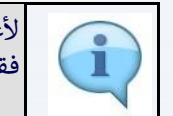

لأغراض هذه المطالبة، تعد ضريبة القيمة المضافة على السلع والخدمات المشتراة لاستخدام العمل التجاري فقط مؤهلةً للاسترداد.

|    | CHINA CHINA |         |         |             |                |              |                |                     |                          | الهيئة الاتحادية للضرائب<br>FEDERAL TAX AUTHORITY |         |
|----|-------------|---------|---------|-------------|----------------|--------------|----------------|---------------------|--------------------------|---------------------------------------------------|---------|
| A+ | A           | A-      | English | <b>⊲</b> )) | 🔇 نوع المستخدم | }            |                |                     | عن ماذا تبحث؟            | Q Vecialrefund@gmail.e                            | com 😕   |
|    |             |         |         |             |                |              |                |                     |                          | الصفحة الرئيسية                                   | ≡       |
|    |             |         |         |             |                |              |                |                     | رة                       | استرداد الاعمال الأجنبية الزائ                    |         |
|    |             | 7       |         |             | 6              | 5            |                | <b>6</b> °          | <b>0</b> °               | <b>o</b> °                                        | 8       |
|    |             | مراجعة  |         | خن          | الإقرار والمغو | تفاصيل البنك | فاصيل المصاريف | بانات تسجيل العمل i | تفاصيل الاتصال بيا       | تفاصيل مقدم الطلب                                 | Ê       |
|    |             |         |         |             | بالتوقيع       |              |                |                     |                          |                                                   | <b></b> |
|    |             |         |         |             |                |              |                |                     |                          | بأميا معرال المسالمة                              |         |
|    |             |         |         |             |                |              |                |                     | ق عنَّما قُسعا بن        | مفطين المطاريف                                    |         |
|    |             |         |         |             |                |              |                |                     |                          | NA                                                |         |
| *  |             |         |         |             |                |              |                |                     |                          | 20102.<br>P                                       |         |
|    | شاط         | + اضف ن |         |             |                |              |                |                     | الإمارات العربية المتحدة | يرجى تقديم الأنشطة التي تم القيام بها في دولة ا   |         |
| *  |             |         | ات      | الإجراء     |                | رمز النشاط   | مجموعة فرعية   | المجموعة الرئيسية   | صناعة                    | الأنشطة التجارية                                  |         |
|    | ة التالية   | الخطو   | سودة    | حفظ کمی     |                |              |                |                     |                          | طوة السابقة                                       | الخ     |

| الإجراء                                                  | الخطوة |
|----------------------------------------------------------|--------|
| أدخل سبب تكبد المصاريف في دولة الإمارات العربية المتحدة. | (1)    |

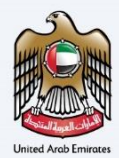

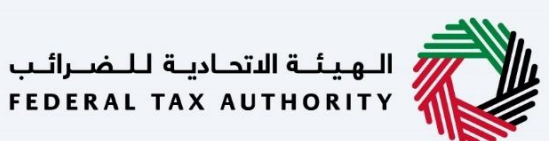

|      | الهيئة الاتحادية للضرائب<br>FEDERAL TAX AUTHORITY |                                  |                    |                 |              |                   |         |        |           |   |
|------|---------------------------------------------------|----------------------------------|--------------------|-----------------|--------------|-------------------|---------|--------|-----------|---|
| om ( | ✓ …ecialrefund@gmail.c                            | من ماذا تبحث؟<br>Q               |                    |                 |              | نوع المستخدم ((٢) | English | A-     | A 4       | • |
| =    | الصفحة الرئيسية                                   |                                  |                    |                 |              |                   |         |        |           |   |
|      | استرداد الاعمال الأجنبية                          | ة الزائرة                        |                    |                 |              |                   |         |        |           |   |
| )    | 0°                                                | 20                               | 3 0                | 4               | 5            | 6                 |         | 7      |           |   |
|      | تفاصيل مقدم الطلب                                 | تفاصيل الاتصال                   | بيانات تسجيل العمل | تفاصيل المصاريف | تفاصيل البنك | الإقرار والمغوض   |         | مراجعة |           |   |
|      |                                                   |                                  |                    |                 |              |                   |         |        |           |   |
|      | تفاصيل المصاريف                                   |                                  |                    |                 |              |                   |         |        |           |   |
|      | صف أسباب تخبد النفقات فر                          | ي الإمارات العربية المتحدة       |                    |                 |              |                   |         |        |           |   |
|      | NA                                                |                                  |                    |                 |              |                   |         |        |           | < |
|      | يرجى نقديم الأنشطة التي تم القيام بها             | في دولة الإمارات العربية المتحدة |                    |                 |              |                   |         | + اضف  | ن شاط     | [ |
|      | الأنشطـة التجارية                                 | صناعة                            | المجموعة الرئيسية  | مجموعة فرعية    | رمز النشاط   | الإجراء           | ءات     |        |           | • |
|      | يطوة السابقة                                      |                                  |                    |                 |              | حفظ کم            | سودة    | الخط   | يون التال |   |

| الإجراء                                       | الخطوة |
|-----------------------------------------------|--------|
| انقر "أضف نشاط" لإضافة معلومات نشاطك التجاري. | (1)    |

|    | )              |               |                                              |             |                               |                                   | الهيئة الأتحادية للضرائب<br>Federal Tax Authority |              |
|----|----------------|---------------|----------------------------------------------|-------------|-------------------------------|-----------------------------------|---------------------------------------------------|--------------|
| A+ | A A-           | دەر ((English | 💮 نوع المستخ                                 |             |                               | ا من ماذا تيجنه؟<br>Q             | ✓ …ecialrefund@gmail.c                            | om \varTheta |
|    |                | $\otimes$     |                                              | بة المتحدة  | م بها في دولة الإمارات العربي | يرجى تقديم الأنشطة التي تم القياه | الصفحة الرئيسية                                   | =            |
|    |                |               |                                              |             |                               |                                   | استرداد الاعمال الأد                              |              |
|    |                |               |                                              | صناعة       |                               | الأنشطة التجارية                  |                                                   |              |
|    | 0              | ~             | ضيل والحيوان والصيد وأنشطة الخدمات ذات الصلة | إنتاع المحا | ~                             | الزراعة والغابات وصيد الأسماك     |                                                   |              |
|    | مراجعة         |               |                                              |             |                               | 8                                 | تفاصيل مقدم الطلب                                 | 1            |
|    |                |               | ч <u>н</u>                                   | ويتوفعه ور  |                               | مجهوعة الرئيسية                   |                                                   |              |
|    |                |               |                                              |             | ~                             | رابته الاستخليل الالتعار          |                                                   |              |
|    |                |               |                                              |             |                               | رمز النشاط                        | تعاصيل المصاريا                                   |              |
|    | -              |               |                                              |             |                               |                                   | صف أسباب تخبد النف                                |              |
| *  |                |               |                                              |             |                               |                                   | NA                                                |              |
|    |                |               |                                              |             | -                             |                                   |                                                   |              |
|    | + اصف نشاط     | حفظ           |                                              |             |                               |                                   | برجى نقديم الأشطة التي تم                         |              |
|    |                | الاحراءات     | عبة رمز النشاط                               | محموعة قر   | المحموعة الرئيسية             | صناعة                             | الأنشطة التجاربة                                  |              |
|    |                |               |                                              |             |                               |                                   |                                                   |              |
|    | الخطوة التالية | حفظ خمسودة    |                                              |             |                               |                                   | طوة السابقة                                       | וע           |

| الإجراء                        | الخطوة |
|--------------------------------|--------|
| أدخل كافة المعلومات الإلزامية. | (1)    |

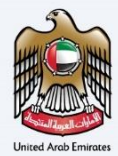

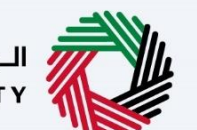

الـهيئـة الاتحاديـة لـلـضــرائـب FEDERAL TAX AUTHORITY

| 8                                                                                                    |                                        | ri<br>Fi                         | البهيشة الاتحاديثة للنضبرات<br>DERAL TAX AUTHORITY |    |
|----------------------------------------------------------------------------------------------------|----------------------------------------|----------------------------------|----------------------------------------------------|----|
| A+         A-         English         [])         راب المستخدم         ()         ()         ()         ()         ()         ()         ()         ()         ()         ()         ()         ()         ()         ()         ()         ()         ()         ()         ()         ()         ()         ()         ()         ()         ()         ()         ()         ()         ()         ()         ()         ()         ()         ()         ()         ()         ()         ()         ()         ()         ()         ()         ()         ()         ()         ()         ()         ()         ()         ()         ()         ()         ()         ()         ()         ()         ()         ()         ()         ()         ()         ()         ()         ()         ()         ()         ()         ()         ()         ()         ()         ()         ()         ()         ()         ()         ()         ()         ()         ()         ()         ()         ()         ()         ()         ()         ()         ()         ()         ()         ()         ()         ()         ()         ()         () <th></th> <th>من ماذا تبحث 🔍 🗸</th> <th>ecialrefund@gmail.com</th> <th>9</th> |                                        | من ماذا تبحث 🔍 🗸                 | ecialrefund@gmail.com                              | 9  |
| · · · · · · · · · · · · · · · · · · ·                                                                                                    | ام بها في دولة الإمارات العربية المتحد | يرجى تقديم الأنشطة التي تم القيا | الصفحة الرئيسية                                    | =  |
|                                                                                                    |                                        |                                  | استرداد الاعمال الأد                               | â  |
|                                                                                                    | صناعة                                  | الأنشطة التجارية                 | 0                                                  | 8  |
| محاصيل والحيوان والصيد وأنشطة الخدمات ذات الصلة 🧹                                                                                                    | انتاع ال                               | الزراعة والغابات وصيد الأسماك    | U                                                  | C. |
| مراجعة                                                                                                    | ñes-a-                                 | dumb I day of t                  | تفاصيل مقدم الطلب                                  |    |
|                                                                                                    | 4190-20                                | أرفجهها بارتسيه                  |                                                    |    |
|                                                                                                    | ·                                      |                                  |                                                    |    |
|                                                                                                    |                                        | رمز النشاط                       | لعاصيل المصاريا                                    |    |
|                                                                                                    |                                        |                                  | صف أسباب تكبد النة                                 |    |
| *                                                                                                    |                                        |                                  | NA                                                 |    |
|                                                                                                    |                                        |                                  |                                                    |    |
| حفظ                                                                                                    |                                        |                                  | يرجى نقايم الاشطة التي تم                          |    |
| ة فرعية رمز النشاط 1 الإجراءات                                                                                                    | المجموعة الرئيسية مجموعة               | مناعة                            | الأنشطة التجارية                                   |    |
| مغظ كمسودة المرابية                                                                                                    |                                        |                                  | الخطوة السابقة                                     |    |
|                                                                                                    |                                        |                                  |                                                    |    |
|                                                                                                    |                                        | راء                              | الخطوة الإجر                                       |    |
|                                                                                                    |                                        | "حفظ".                           | (1) انقر                                           |    |

|                |                 |             |                   |                                 |                                           | الهيئة الاتحادية للضرائب<br>FEDERAL TAX AUTHORITY |       |
|----------------|-----------------|-------------|-------------------|---------------------------------|-------------------------------------------|---------------------------------------------------|-------|
| A+ A A- 🔳      | خدم ((English ل | 🛞 نوع المست |                   |                                 | عن ماذا تبحث؟                             | Q ∨ …ecialrefund@gmail.e                          | com 😕 |
|                |                 |             |                   |                                 |                                           | الصفحة الرئيسية                                   | =     |
|                |                 |             |                   |                                 | ö                                         | استرداد الاعمال الأجنبية الزائ                    |       |
| + اضف نشاط     |                 |             |                   |                                 | لإمارات العربية المتحدة                   | برجر. تقديم الأنشطة التي تم القبام بها في دونة ا  | 8     |
|                | الاجراءات       | رمز النشاط  | محموعة فرعية      | المحموعة الإلىسية               | مناعة                                     | الأنشطة التحاربة                                  |       |
|                | 000             | 0510        | تعدين القحم الصلب | تعدين الفحم الصلب               | تعدين الفحم والليغليت                     | · ·<br>التعدين واستغلال المحاجر                   | \$    |
| 0              | 1               |             |                   | المتحدة                         | بك مؤسس منشأة في الإمارات العربية         | هل النشاط التجاري الأجنيي له شرر                  |       |
| *              |                 |             |                   | رداد ضريبة القيمة المضافة عليها | ية للبضائغ والخدمات التي تطالب استر       | يُرجى تقديم تفاصيل الفواتير الضرير                |       |
| < ●            |                 |             |                   | (منعمال تأغمال ماليتامة)        | ໄດ້ເຫັດເອັດ ລ້ານກ່ອງເຫັດ ແລະ ປີ ນັດເອດ ລ້ | ما هو وضعك لتقديم الفاتورة؟                       |       |
| _              |                 |             |                   | מקונע וט ומבדב ומאבט)           | א ערבים מצרטון משט ערשה פטיין             |                                                   |       |
| الخطوة التالية | حفظ خمسودة      |             |                   |                                 |                                           | طوة السابقة                                       | الخ   |

| الإجراء                                        | الخطوة |
|------------------------------------------------|--------|
| انقر "" لعرض النشاط التجاري أو تعديله أو حذفه. | (1)    |

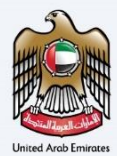

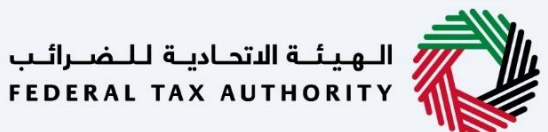

| المولية التحارية للمراجب<br>Federal tax Authority                                                                                                    |          |
|----------------------------------------------------------------------------------------------------|----------|
| A       A-       English       ل)       المستخدم         (ع)       (ع)       (ع)       (a)         (b)       (a)       (b)       (a)         (b)       (a)       (b)       (a)         (b)       (b)       (b)       (b)         (b)       (b)       (b)       (b)         (c)       (c)       (c)       (c)         (c)       (c)       (c)       (c) | il.com 🙁 |
| عفحة الرئيسية                                                                                                    | JI =     |
| سترداد الاعمال الأجنبية الزائرة                                                                                                    | ۵ IL     |
| هل النشاط التجاري الاجتبري له شريك مؤسس منشأة في الإمارات العربية المتحدة                                                                                                    | Ē        |
| پرېن مسيم العسين موجو المروب ميسن و مدينه من المواتير الد المختب المينه المواتير الد المختب المعني )                                                                                                    |          |
| لا يسمح الا بالنقلات الواقلة للاسترداد ، يرجى تحميل نودة القواتير الضربيبة ادناه وتعبلته بصورة صحيحة واعادة تحميله ما فو مذخور في اللموذج. إذا خلت تختار نسخا الخترونية ، فيرجى إمافة، مرفق مقابل خل فاتورة ضربيبة<br>عنا طريق لختيار أيقونة إرفاق بعد تحميل نموذع الفاتورة المعبا .                                                                                                    |          |
| وة السابقة                                                                                                    | الخطر    |

| الإجراء                                                                  | الخطوة |
|--------------------------------------------------------------------------|--------|
| اختر "نعم" إذا كان لعملك التجاري مؤسسة في دولة الإمارات العربية المتحدة. | (1)    |

|    |              |                       |             | _                        | لل المحادثة للغسراليب<br>Federal Tax Authority ، المحادثة المحادثة المحادثة المحادثة المحادثة المحادثة المحادثة المحادثة المحادثة المحاد                                                                                        |      |
|----|--------------|-----------------------|-------------|--------------------------|----------------------------------------------------------------------------------------------------|------|
| A+ | A A-         | English               | 4)          | 🍥 نوع المستخدم           | من ماذا تبصله: 🔍 🗸 🖌ecialrefund@gmail.c                                                                                                    | om 😫 |
|    |              |                       |             |                          | الصفحة الرئيسية                                                                                                    | ≡    |
|    |              |                       |             |                          | استرداد الاعمال الأجنبية الزائرة                                                                                                    |      |
|    |              |                       |             |                          |                                                                                                    | 8    |
|    | 0            |                       |             |                          | هل النشاط التجاري الاجنبي له شريك مؤسس منشأة في الإمارات العربية المتحدة                                                                                                    | (Ê)  |
|    |              |                       |             |                          | ال نعم 🔾 لا                                                                                                    | -    |
|    |              |                       |             |                          | يُرجى تقديم تفاصيل الفوائير الضربيبة للبضائخ والخدمات التي تطالب استرداد ضربية القيمة المضافة عنيها                                                                                                    |      |
|    | 0            |                       |             |                          | ما هو وضعك لتقديم الفاتورة؟                                                                                                    |      |
|    |              |                       |             |                          | <ul> <li>نسخ الكترولية</li> <li>نسخ مرقية (يجب تقديم نسخ ورقية من الفواتير إلى المختب المعني)</li> </ul>                                                                                                    |      |
| *  | بية          | ق مقابل کل فاتورة ضرب | ، إضافة مرف | ر نسخا إلكترونية ، فيرجر | []<br>لا يُسمح الا بالنفقات المؤهلة للاسترداد ، يرجن تحميل نموذج الفوائير الضربيية ادناه وتعيلته بصورة صحيحة واعادة نحميله ما هو مذكور في النموذج. إذا كنت تخت<br>عن طريق اختيار أيقونة إرفاق بعد تحميل نموذج الفاتورة المعبا . |      |
|    | خطوة التاليا | يودة ال               | حفظ کمس     |                          | يديوه السابقة<br>                                                                                                    | الد  |

| الإجراء                    | الخطوة |
|----------------------------|--------|
| اختر طريقة تقديم الفاتورة. | (1)    |

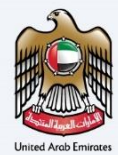

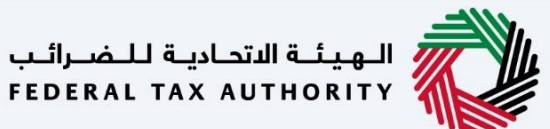

|                                                                                                    |                                                                                                 | . Illing   |
|----------------------------------------------------------------------------------------------------|-------------------------------------------------------------------------------------------------|------------|
|                                                                                                    | من ماذا تبحث 🗸 🗸ecialrefund@gn                                                                  | nail.com 🙁 |
|                                                                                                    | فحة الرئيسية                                                                                    | ≡ المد     |
|                                                                                                    | ترداد الاعمال الأجنبية الزائرة                                                                  | اس         |
|                                                                                                    | ~ ~ ~                                                                                           | 8          |
|                                                                                                    |                                                                                                 | (Ê)        |
| الخدمات التي تطالب استرداد ضريبة القيمة المضافة عليها                                                                                                    | يُرجى تقديم تفاصيل الفواتير الضريبية للبضائع وال                                                |            |
| 0                                                                                                    | ما هو وضعك لتقديم الفاتورة؟                                                                     |            |
| ب تقديم نسخ ورقية من الفواتيز إلى المختب المعني)                                                                                                    | 💿 نسخ إنكترونية 🔵 نسخ ورقية (يجب                                                                |            |
|                                                                                                    |                                                                                                 |            |
| تحميل نموذج الفواتير الضربيبة أدناه وتعبلته بصورة صحيحة واعادة نحميله ما هو مذخور في النموذج. إذا كنت تختار نسخا إلكترونية ، فيرجى إضافة مرفق مقابل كل فاتورة ضريبية<br>j الفاتورة المعبا . | لا يُسمح إلا بالنفقات المؤهلة للاسترداد . يرجى ت<br>عن طريق اختيار أيقونة إرفاق بعد تحميل نموذج |            |
| تحديث الاخير 14/07/2022 1 تحميل نموذج مختمل                                                                                                    | الم الم الم الم الم الم الم الم الم الم                                                         |            |
|                                                                                                    |                                                                                                 | a la é ll  |

| الإجراء                                                                                                    | الخطوة |
|----------------------------------------------------------------------------------------------------|--------|
| انقر هنا لتنزيل النموذج الذي يمكن تعبئته بشكل غير إلكتروني لتحميل البنود بشكل مباشر إلى تفاصيل<br>المصاريف. | (1)    |

|    |              |                                           |           |                          | الديونية الاحادية للمسراتيب<br>FEDERAL TAX AUTHORITY                                                                                                    |    |
|----|--------------|-------------------------------------------|-----------|--------------------------|----------------------------------------------------------------------------------------------------|----|
| A+ | A A-         | English                                   | 4)        | 📀 نوع المستخدم           | ين ماذا تيمنا 🗸 🗸 🗸ecialrefund@gmail.co                                                                                                    |    |
|    |              |                                           |           |                          | الصفحة الرئيسية                                                                                                    | ≡  |
|    |              |                                           |           |                          | استرداد الاعمال الأجنبية الزائرة                                                                                                    |    |
|    |              |                                           |           |                          |                                                                                                    | 8  |
|    |              |                                           |           |                          |                                                                                                    | Ê  |
|    |              |                                           |           |                          | يُرجى تقديم تفاصيل الفواتير. الضريبية للبضائع والخدمات التي تطالب استرداد ضريبة القيمة المضافة عليها                                                                                                    | ₫  |
|    | 0            |                                           |           |                          | ما هو وضعك للقديم الفاتورة؟<br>• لسغ الكترولية ( ني نسخ ورقبة (بجب تقديم نسخ ورقبة من الفواتير إلى المختب المعني)                                                                                                    |    |
| *  | يىية<br>تمل  | ی مقابل کل فاتورة ضر<br>1_ تحمیل نموذج مک | إضافة مرف | ر نسخا إلكترونية ، فيرجى | لا يُسمح إلا باللفقات المؤهلة للاسترداد . يرجى تحميل نموذج القوائير الضربيبة اذناه وتعينته بصورة صحيحة واعادة نحميله ما هو مذكور في اللموذج. إذا كنت تختا<br>عن طريق اختيار القونة إرفاق بعد تحميل نموذج القاتورة المعيا .<br>الأ تتزايل اللموذج - تفاصيل المصاريف.xstx التحديث الاخير 14/07/2022 |    |
|    |              |                                           |           |                          |                                                                                                    |    |
| ā  | لخطوة التالر | يودة ا                                    | حفظ کمی   |                          | لخطوة السابقة                                                                                                    | IL |

| الإجراء                                                                                                    | الخطوة |
|----------------------------------------------------------------------------------------------------|--------|
| انقر "تحميل نموذج مكتمل" لتحمل نموذج تم تعبئته بالكامل. سيتم تعبئة البنود في جدول تفاصيل المصاريف<br>بمجرد تحميل النموذج. | (1)    |

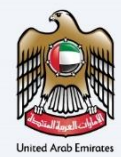

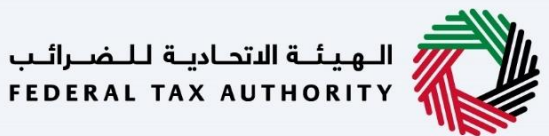

|    | - MIL   |                        |                                   |             |                                     |                                         |                                           |              |                                                          |                                                         |                                                    | للـضـرائـب<br>FEDERAL                              | هيئة الاتحادية<br>FAX AUTHORIT      | , 💭 î       |
|----|---------|------------------------|-----------------------------------|-------------|-------------------------------------|-----------------------------------------|-------------------------------------------|--------------|----------------------------------------------------------|---------------------------------------------------------|----------------------------------------------------|----------------------------------------------------|-------------------------------------|-------------|
| A+ | А       | A- 🔲                   | English                           | 4)          | 🔞 نوع المستخدم                      |                                         |                                           |              |                                                          | ا تبحث؟                                                 | عن ماذ                                             | ∽ec                                                | ialrefund@gn                        | nail.com 😫  |
|    |         |                        |                                   |             |                                     |                                         |                                           |              |                                                          |                                                         |                                                    |                                                    | فحة الرئيسية                        | الما        |
|    |         |                        |                                   |             |                                     |                                         |                                           |              |                                                          |                                                         | ة الزائرة                                          | ال الأجنبيا                                        | ترداد الاعم                         | <u>م</u> اس |
|    |         | ورة ضريبية<br>ذج مكتمل | يق مقابل كل فات<br>معالم مولي أمو | ، إضافة مرا | ار نسخا الخترونية . فيرجر           | مذكور في الثموذج. إذا كنت تخت           | عحيحة واعادة نحميله ما هو                 | تعيئته بصورة | مذج الفواتير الضريبية أدناه و<br>معبا .<br>ير 14/07/2022 | يرجى تحميل نم<br>نموذج الفاتورة ال<br>xls: التحديث الاذ | هلة للاسترداد .<br>فاق بعد تحميل<br>ميل المصاريف.x | ا بالنفقات المؤ<br>اختيار أيقونة إر<br>النموذج تفا | لا يُسمح إلا<br>عن طريق<br>ل تنزيل. | ⊗<br>Ē      |
| *  | مىيە    | + اضف معاه             |                                   |             |                                     |                                         |                                           |              |                                                          | سة الجدول                                               | Exp                                                | ense Details                                       | (3).xlsx (*)                        |             |
| *  |         | الإجراءات              | حالة<br>التحميل                   | القيمة      | مبلغ مطالبة ضريبة<br>المضافة (درهم) | ضريبة القيمة المضافة<br>المدفوعة (درهم) | بحث<br>المبلغُ الإجمالي المدقوع<br>(درهم) | اسم المورد   | رقم التسجيل الضريبي<br>للمورد                            | الحالة<br>تاريخ<br>المعاملة                             | الأعمدة<br>رقم<br>المعاملة                         | تخصيص<br>نوع<br>المعاملة                           |                                     |             |
|    | التالية | الخطوة                 | سودة                              | حفظ کم      |                                     |                                         |                                           | 1.5          |                                                          | / /                                                     |                                                    | I                                                  | السابقة                             | الخطوة      |

| الإجراء                                 | الخطوة |
|-----------------------------------------|--------|
| انقر هنا لتنزيل النموذج الذي تم تحميله. | (1)    |

| ê  |         |             |                 |             |                                     |                                         |                                   |                |                               |                   |                   | اللـضـرائـب<br>FEDERAL T | الهيئة الاتحادية<br>AX AUTHORITY |        |
|----|---------|-------------|-----------------|-------------|-------------------------------------|-----------------------------------------|-----------------------------------|----------------|-------------------------------|-------------------|-------------------|--------------------------|----------------------------------|--------|
| A+ | A       | A-          | English         | <b>⊴</b> )  | 🛞 نوع المستخدم                      |                                         |                                   |                |                               | تبحث؟             | ین ماذا           | ✓eci                     | alrefund@gmail                   | .com 😕 |
|    |         |             |                 |             |                                     |                                         |                                   |                |                               |                   |                   |                          | لصفحة الرئيسية                   | =      |
|    |         |             |                 |             |                                     |                                         |                                   |                |                               |                   | ة الزائرة         | بال الأجنبيا             | استرداد الاعم                    |        |
|    |         | تورة ضرببية | بق مقابل کل فا  | ، اضافة مرذ | ر نسخا الکترونیة ، فیرحی            | مذكور في النموذج، إذا كنت تختا          | عحيحة واعادة نحميته ما هو         | تعيثته بصورة ا | ذج الفواتير الضربيية أدناه وز | ىرجى تحميل نمو    | هلة للاسترداد . ر | لا بالنفقات المؤ         | لا نسمح ا                        | 8      |
|    |         |             |                 |             |                                     |                                         |                                   |                | . بعر                         | موذح الفاتورة الر | فاق بعد تحميل ا   | ، اختيار أيقونة إر       | عن طريق                          | (Ê)    |
|    |         | وذج مكتمل   | 📩 تحمیل نم      |             |                                     |                                         |                                   |                | یر 14/07/2022                 | xls التحديث الاخ  | عيل المصاريف.x    | النموذج تفار             | 🕹 تنزیل                          | 盦      |
| *  | مىتە    | + اضف معا   |                 |             |                                     |                                         |                                   |                |                               | سة الجدول         | •• 🗐 Exp          | oense Details (          | (3).xlsx ()                      |        |
| Г  |         |             |                 |             |                                     |                                         | بحث                               | Q ~            |                               | الحالة            | لأعمدة            | تخصيص ا                  |                                  |        |
|    |         | الإجراءات   | حالة<br>التحميل | القيمة      | مبلغ مطالبة ضريبة<br>المضافة (درهم) | ضريبة القيمة المضافة<br>المدفوعة (درهم) | المبلغ الإجمالي المدقوع<br>(درهم) | اسم المورد     | رقم التسجيل الضريبي<br>للمورد | تاريخ<br>المعاملة | رقم<br>المعاملة   | نوع<br>المعاملة          |                                  |        |
| ~  |         |             |                 |             |                                     |                                         |                                   |                |                               | / /               |                   | 2                        | _ 11                             |        |
|    | التالية | الخطوة      | سودة            | حفظ کم      |                                     |                                         |                                   |                |                               |                   |                   |                          | غوة السابقة                      | الخد   |

| الإجراء                              | الخطوة |
|--------------------------------------|--------|
| انقر هنا لحذف محتويات جدول المصاريف. | (1)    |

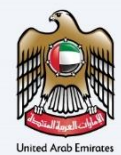

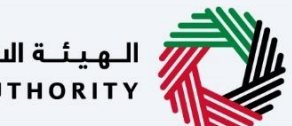

الهيئة الاتحادية للضرائب FEDERAL TAX AUTHORITY

|    |             |         |                 |            |                                      |                                         |                                    |                 |                               |                   |                 | ة للـضـرائـب<br>FEDERAL T. | الهيئة التحاديا<br>AX AUTHORITY        |           |
|----|-------------|---------|-----------------|------------|--------------------------------------|-----------------------------------------|------------------------------------|-----------------|-------------------------------|-------------------|-----------------|----------------------------|----------------------------------------|-----------|
| A+ | A A         | -       | English         | <b>(</b> ) | 📀 نوع المستخدم                       |                                         |                                    |                 |                               | ا تبحث؟           | ین ماذا         | ✓eci                       | alrefund@gma                           | iil.com 😕 |
|    |             |         |                 |            |                                      |                                         |                                    |                 |                               |                   |                 |                            | عفحة الرئيسية                          | E ال      |
|    |             |         |                 |            |                                      |                                         |                                    |                 |                               |                   | ة الزائرة       | مال الأجنبيا               | سترداد الاعر                           | ul 🏠      |
|    |             |         |                 |            |                                      |                                         |                                    |                 |                               |                   |                 |                            |                                        | 8         |
|    | J           | ذج مکته | 🕺 تحمیل نمو     |            |                                      |                                         |                                    |                 | ير 14/07/2022                 | xls: التحديث الاخ | صيل المصاريف.x  | <u>النموذ</u> ح تفار       | ــــــــــــــــــــــــــــــــــــــ | Ē         |
|    |             |         |                 |            |                                      |                                         |                                    |                 |                               | سح الجدول         | Exp             | ense Details (             | 3).xlsx 💿                              | <b></b>   |
|    | älden       | ل اخف   | 1               |            |                                      |                                         |                                    |                 |                               |                   |                 |                            |                                        |           |
|    | (LDC)       |         | 1               |            |                                      |                                         |                                    | 0               |                               |                   |                 |                            |                                        |           |
| *  |             | 1       | L.              |            |                                      |                                         | بحث                                | Q V             |                               | الحالة            | الأعمدة         | تخصيص ا                    |                                        |           |
|    | رات         | الإجراء | حالة<br>التحميل | القيمة     | مبلغً مطالبة ضريبة<br>المضافة (درهم) | ضريبة القيمة المضافة<br>المدفوعة (درهم) | المبلغُ الإجمالي المدفوع<br>(درهم) | اسم المورد      | رقم التسجيل الضريبي<br>للمورد | تاريخ<br>المعاملة | رقم<br>المعاملة | نوع<br>المعاملة            |                                        |           |
| *  |             | 000     | ~               |            | 2,500.00                             | 2,500.00                                | 50,000.00                          | Zaatar<br>Foods | 100632126700003               | 08/01/202<br>1    | 5689            | فاتورة<br>ضريبية           |                                        |           |
|    |             |         |                 |            |                                      |                                         |                                    |                 |                               |                   |                 |                            |                                        |           |
|    | طوة التالية | الخ     | سودة            | حفظ کم     |                                      |                                         |                                    |                 |                               |                   |                 |                            | ة السابقة                              | الخطر     |

| الإجراء                                  | الخطوة |
|------------------------------------------|--------|
| انقر هنا لإضافة مصروف إلى جدول المصاريف. | (1)    |

| 8                 | 8                                    |        | رقم الفاتورة/5689                            | الهيئة الدّد<br>UTHORITY |     |
|-------------------|--------------------------------------|--------|----------------------------------------------|--------------------------|-----|
| A+ A A-           |                                      |        |                                              | fund@gmail.co            | - 9 |
|                   | رقم المعاملة                         | r      | نوع المعاملة                                 | المبالغ المستر           | =   |
|                   | 5689                                 | ~      | فاتورة ضريبية                                |                          |     |
|                   | عدد السنخ                            |        | تاريخ المعاملة                               | استرداد ال               |     |
|                   | 5                                    |        | 20210108                                     | lsx 💿                    |     |
| أضف معاملة        | ضريبة القيمة المضافة المدفوعة (درهم) |        | المبلغ الإجمالي المدفوع (درهم)               |                          | -   |
|                   | 2,500.00                             |        | 50,000.00                                    | -                        |     |
|                   | رقم التسجيل الضريبي للمورد           |        | ضريبة القيمة المضافة المطالب بها (درفه)      | -                        |     |
| لإجراءات          | 100632126700003                      |        | 2,500.00                                     | -                        |     |
| *                 | است المورد                           | -      | السلخ والخدمات لاسترداد ضريبة القيمة المضافة | 3                        |     |
|                   | Zaatar Foods                         | $\sim$ | البضائح                                      | -                        |     |
| <b>A A FA A A</b> |                                      |        | وصف (اختياري)                                |                          |     |
| الخطبةة الثالية   | حفظ                                  | 1      |                                              | خطوة السابقة             | ,   |

| الإجراء                                                                                     | الخطوة |
|---------------------------------------------------------------------------------------------|--------|
| قم بتعبئة كافة المعلومات الإلزامية. سيتم الإشارة إلى الخانات الاختيارية بالمصطلح "اختياري". | (1)    |

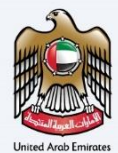

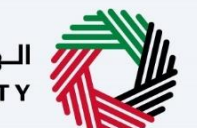

الـهـيئـة الاتحـاديـة لـلـضــرائـب FEDERAL TAX AUTHORITY

|            | 8                                                                                                   | الىچىتەللىلە<br>ئىتتىمەنلىكى<br>رقىم الغاتورة/5689                                   |                |
|------------|----------------------------------------------------------------------------------------------------|--------------------------------------------------------------------------------------|----------------|
| A+ A A-    | خربية القيمة المضافة المدفوعة (درهم)                                                                | (und⊚gmäil<br>المبتلغ الاجماني المدفوع (درهم)                                        | .com \varTheta |
|            | 2,500.00                                                                                            | لمدلكة للمست.<br>50,000.00                                                           | =              |
|            | رقم التسجيل الضربيي للمورد                                                                          | البيتر داد ال<br>خربية القيمة المضافة المطالب بها (درهم)                             | â              |
|            | 100632126700003                                                                                     | 2,500.00                                                                             | 8              |
|            |                                                                                                    | isx 🖲                                                                                | Ē              |
| اضف معاملة | اسم المورد                                                                                          | السلح والحدمات لاسترداد صريبه القيمة المصافة                                         | \$             |
| الإجراءات  |                                                                                                    | وصف (اختیاری)<br>NA                                                                  |                |
| *          | تحميل نسخة من إثبات الدفع                                                                           | تحميل نسخة الفواتير الخاصة بك أو أية ملفات أخرى                                      |                |
|            | 🔶 إضافة/عرض(1) اسحب المنفات هنا                                                                     | _ إضافة/عرض(۱) اسحب الملفات هنا                                                      |                |
| 2,500.00   | الحد الأقصى لحجم الملف: 15 ميجا التلسيقات: , PDF, JPEG الحد الأقصى لعدد<br>بابت JPG ملفات: 3<br>مفظ | الحد الأقص لعدد الملف: 15 ميجا التلسيقات: PDF, JPEG, الحد الأقص لعدد<br>بايت<br>بايت |                |

| الإجراء                                                                                                    | الخطوة |
|----------------------------------------------------------------------------------------------------|--------|
| انقر زر "إضافة" أو قم بسحب وإسقاط ملفاتك لتحميل الوثيقة المطلوبة. سيتم تمييز زر "إضافة" باللون<br>الأخضر عند تحميل الوثيقة بنجاح. | (1)    |

| 🙆 ⊗                              |                                                                                     | رقم الفاتورة/5689                                                                    |                                                                                                    |
|----------------------------------|-------------------------------------------------------------------------------------|--------------------------------------------------------------------------------------|----------------------------------------------------------------------------------------------------|
| A+ A A-                          | ضربية القيمة المضافة المدفوعة (درهم)                                                | المبلغُ الإجماني المدفوع (درهم)                                                      | fund@gmail.com <table-cell></table-cell>                                                                                                    |
|                                  | 2,500.00                                                                            | 50,000.00                                                                            | المبالغ المستر                                                                                                    |
|                                  | رقم التسجيل الغربيي للمورد                                                          | ضريبة القيمة المضافة المطالب بها (درهم)                                              | 🗟 استرداد ال                                                                                                    |
| Reasonance and the second second | 100632126700003                                                                     | 2,500.00                                                                             |                                                                                                    |
|                                  | اسم المورد                                                                          | السلخ والخدمات لاسترداد ضريبة القيمة المضافة                                         | dsx 💿 📋                                                                                                    |
| اصف معامله                       | Zaatar Foods                                                                        | البضائغ                                                                              | The second second secon |
| الإجراءات                        |                                                                                     | ەصف (اختياري)<br>NA                                                                  |                                                                                                    |
| *                                | تحميل نسخة من إثبات الدفع                                                           | تحميل نسخة الفواتير الخاصة بك أو أية ملفات أخرى                                      | 2                                                                                                    |
|                                  | 土 إضافة/عرض(1) اسحب الملقات هنا                                                     | 土 إضافة/عرض(۱) اسحب الملقات هنا                                                      |                                                                                                    |
| 2,500.00                         | الحد الأقص لحجم الملف: 15 ميجا التلسيقات: PDF, JPEG الحد الأقص لحدد<br>بايت<br>مايت | الحد الأقص لحجم الملفة 15 ميجا التتسيقات: PDF, JPEG، الحد الأقص لعدد<br>بايت<br>بايت | الخطوة السابقة                                                                                                    |

| الإجراء     | الخطوة |
|-------------|--------|
| انقر "حفظ". | (1)    |

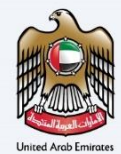

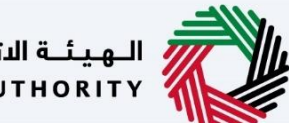

الـهيئـة الاتحـاديـة لـلـضــرائـب FEDERAL TAX AUTHORITY

|    |         |          |           |                |        |                                      |                                         |                                   |                 |                               |                   |                 | للضرائب<br>FEDERAL T | يئة الاتحادية<br>AX AUTHORI |            |
|----|---------|----------|-----------|----------------|--------|--------------------------------------|-----------------------------------------|-----------------------------------|-----------------|-------------------------------|-------------------|-----------------|----------------------|-----------------------------|------------|
| A+ | A       | A-       |           | English        | (1)    | 🔕 نوع المستخدم                       |                                         |                                   |                 |                               | تبحث              | ین ماذا         | ∽eci                 | ialrefund@g                 | mail.com 😕 |
|    |         |          |           |                |        |                                      |                                         |                                   |                 |                               |                   |                 |                      | حة الرئيسية                 | الصف       |
|    |         |          |           |                |        |                                      |                                         |                                   |                 |                               |                   | ة الزائرة       | بال الأجنبيا         | زداد الاعم                  | است        |
|    |         |          |           |                |        |                                      |                                         |                                   |                 |                               |                   |                 |                      | 1                           | 8          |
|    |         | ،كتمل    | ، نموذج ه | <u> </u>       |        |                                      |                                         |                                   |                 | ير 14/07/2022                 | xls التحديث الاخ  | ميل المصاريف.x  | النموذج تغا          | ک تنزیل                     | (III)      |
|    |         |          |           |                |        |                                      |                                         |                                   |                 |                               | سح الجدول         | e 🍿 Exp         | ense Details (       | (3).xlsx 💿                  | <b></b>    |
|    | āL      | العم نفض | i +       |                |        |                                      |                                         |                                   |                 |                               |                   |                 |                      |                             |            |
|    |         |          |           |                |        |                                      |                                         |                                   | 0               |                               | 22.1              |                 |                      |                             |            |
| *  | L.      |          |           |                |        |                                      |                                         | بحث                               | 4 V             |                               | الحالة            | الاعمدة         | تخصيص                |                             |            |
|    | 1       | لإجراءات | J J       | حالة<br>التحمي | القيمة | مبلغً مطالبة ضريبة<br>المضافة (درهم) | ضريبة القيمة المضافة<br>المدفوعة (درهم) | المبلغ الإجمالي المدفوع<br>(درهم) | اسم المورد      | رقم التسجيل الضريبي<br>للمورد | تاريخ<br>المعاملة | رقم<br>المعاملة | نوع<br>المعاملة      |                             |            |
|    | r.      | 0.0      | •         | ~              |        | 2,500.00                             | 2,500.00                                | 50,000.00                         | Zaatar<br>Foods | 100632126700003               | 08/01/202<br>1    | 5689            | فاتورة<br>ضريبية     |                             |            |
| ~  |         |          |           |                |        |                                      |                                         |                                   |                 |                               |                   |                 |                      |                             | ×          |
|    | التالية | الخطوة   |           | سودة           | حفظ کم |                                      |                                         |                                   |                 |                               |                   |                 |                      | لسابقة                      | الخطوة ا   |

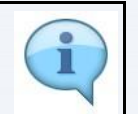

يمكنك إضافة عمود جديد إلى الجدول أو تصفية المصاريف حسب حالتها. كما يمكنك البحث عن تفاصيل المصاريف حسب رقم المعاملة.

| Ċ  |         |             |      |                |           |                                     |                                         |                                   |                 |                               |                   |                 | للضرائب<br>FEDERAL T | الهيئة الاتحادية<br>AX AUTHORITY |              |
|----|---------|-------------|------|----------------|-----------|-------------------------------------|-----------------------------------------|-----------------------------------|-----------------|-------------------------------|-------------------|-----------------|----------------------|----------------------------------|--------------|
| A+ | A       | A-          |      | English        | 4)        | 🍪 نوع المستخدم                      |                                         |                                   |                 |                               | تبحث؟             | ین ماذا         | ✓eci                 | alrefund@gmail.                  | com 😫        |
|    |         |             |      |                |           |                                     |                                         |                                   |                 |                               |                   |                 |                      | الصفحة الرئيسية                  | ≡            |
|    |         |             |      |                |           |                                     |                                         |                                   |                 |                               |                   | ة الزائرة       | ال الأجنبيا          | استرداد الاعم                    |              |
|    |         |             |      |                |           |                                     |                                         |                                   |                 |                               |                   |                 |                      |                                  | 8            |
|    |         |             |      |                |           |                                     |                                         |                                   |                 |                               | سح الجدول         | Ext 👼 Ext       | ense Details (       | 3).xlsx 💿                        | ( <u>+</u> ) |
|    | āL      | اضف معاه    | +    |                |           |                                     |                                         |                                   |                 |                               |                   |                 |                      |                                  | \$           |
|    |         |             |      |                |           |                                     |                                         | بحث                               | 9. ~            |                               | الحالة            | لأعمدة          | تخصيص ا              |                                  |              |
|    |         | لإجراءات    | J    | حالة<br>التحمي | القيمة    | مبلغ مطالبة ضريبة<br>المضافة (درهم) | ضريبة القيمة المضافة<br>المدفوعة (درهم) | المبلغ الإجمالي المدقوع<br>(درهم) | اسم المورد      | رقم التسجيل الضريبي<br>للمورد | تاريخ<br>المعاملة | رقم<br>المعاملة | نوع<br>المعاملة      |                                  |              |
| *  |         |             | 2    | ~              |           | 2,500.00                            | 2,500.00                                | 50,000.00                         | Zaatar<br>Foods | 100632126700003               | 08/01/202<br>1    | 5689            | فاتورة<br>ضريبية     |                                  |              |
|    |         | ض           | -1   |                |           | 2,500.00                            | 2,500.00                                | 50,000.00                         |                 |                               |                   |                 | المجموع              |                                  |              |
| *  | 2,      | נע          | ב 🔊  | : درهم إه      | لمطالب به | لغُ ضريبة القيمة المضافة ا          | إجمالي مبا                              |                                   |                 |                               |                   |                 |                      |                                  |              |
|    | التالية | ف<br>الخطوة | × cć | سودة           | حفظ کم    |                                     | nn an de contra d'El 17                 |                                   |                 |                               |                   |                 |                      | طوة السابقة                      | الخ          |

| الإجراء                               | الخطوة |
|---------------------------------------|--------|
| انقر "" لعرض الطلب أو تحريره أو حذفه. | (1)    |

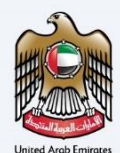

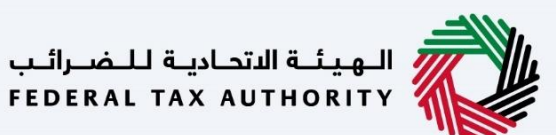

المعلومات البنكية

| <b>(</b>       |                                        |                                  |        | للتحارية للغبراتين<br>FEDERAL TAX AUTHORI               |            |
|----------------|----------------------------------------|----------------------------------|--------|---------------------------------------------------------|------------|
| A+ A A-        | 🚺 English (إ) English فوع المستخدم (أي |                                  |        | ین ماذا تبحث؟ 🗸 🗸 🗸ecialrefund@gr                       | mail.com 😕 |
|                |                                        |                                  |        | حة الرئيسية                                             | الصف       |
|                |                                        |                                  |        | نرداد الاعمال الأجنبية الزائرة                          | است        |
|                |                                        |                                  |        |                                                         | 8          |
|                |                                        |                                  |        | تفاصيل البنك                                            |            |
|                |                                        |                                  | ~      | الدولة                                                  | <u></u>    |
|                |                                        |                                  |        |                                                         |            |
|                |                                        | رقم الحساب المصرفي الدولي (IBAN) |        | النحويلة البنكية الرمز البنكي (SWIF1 / BIC)             |            |
| *              |                                        | اسم الفء                         |        | اسم النك                                                |            |
|                |                                        | 1000114                          |        | 16. T. (1971)                                           |            |
| *              |                                        | رقم الحساب                       | 0      | اسم ماحب الحساب                                         |            |
|                |                                        |                                  |        |                                                         |            |
| الخطوة النالية | حفظ کمسودة                             |                                  |        | السابعة                                                 | الخطوة ا   |
|                |                                        |                                  |        |                                                         | • . •      |
|                |                                        |                                  |        | وة الإجراء                                              | الخط       |
|                |                                        |                                  |        | أدخل المعلومات البنكية لمقدم الطلب.                     | (1)        |
| L              |                                        |                                  |        |                                                         |            |
|                |                                        |                                  |        | بيتية التحارية للنضرالين<br>Federal Tax Authori         | H 💦        |
| A+ A A-        | نوع المستخدم ((ل) English (            |                                  |        | ین ماذا تبحث؟ 🔍 🗸 🗸ecialrefund@gr                       | mail.com 😫 |
|                |                                        |                                  |        | حة الرئيسية                                             | الصف       |
|                |                                        |                                  |        | برداد الاعمال الأجنبية الزائرة                          | است        |
|                |                                        |                                  |        |                                                         | 8          |
|                |                                        |                                  |        | تفاصيل البنك                                            |            |
|                |                                        |                                  | $\sim$ | الدولة                                                  |            |
|                |                                        |                                  |        | (EWIET / DIC) 61/81/81/81/81/81/81/81/81/81/81/81/81/81 |            |
|                |                                        |                                  |        | التلهية البسية الزلز البسي (١٥/١٠ / ١٣٠٢)               |            |
| *              |                                        | اسم الغرع                        |        | اسم البنك                                               |            |
|                |                                        | 1000114                          |        | 100, 7.000 Brig                                         |            |
| *              |                                        | رقم الحساب                       | 0      | اسم عاجب الحساب                                         |            |
|                |                                        |                                  |        |                                                         |            |
| الخطوة التالية | حفظ كمنسودة                            |                                  |        | السابقه                                                 | الخطوة ا   |
| الخطوة التالية | حفظ كمسودة                             |                                  |        | السابقة                                                 | الخطوة ا   |

| الإجراء                                                                                      | الخطوة |
|----------------------------------------------------------------------------------------------|--------|
| أدخل رقم الحساب المصر في الدولى (يتألف الآيبان في دولة الإمارات العربية المتحدة من 23 خانة). | (1)    |

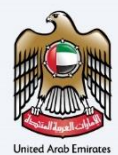

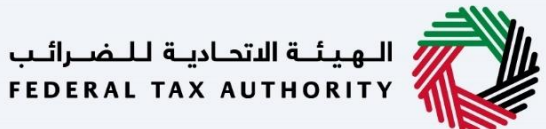

|                |            |                |                                  |              | البهيئة التحادية للخبرائب<br>FEDERAL TAX AUTHORITY |        |
|----------------|------------|----------------|----------------------------------|--------------|----------------------------------------------------|--------|
| A+ A A-        | English 🞝) | 🔅 نوع المستخدم |                                  |              | ین ماذا تبحث؟ 🗸 🗸 🗸ecialrefund@gmail.              | .com 😕 |
|                |            |                |                                  |              | الصفحة الرئيسية                                    | ≡      |
|                |            |                |                                  |              | استرداد الاعمال الأجنبية الزائرة                   | ଜ      |
|                |            |                |                                  |              |                                                    | 8      |
|                |            |                |                                  |              | تفاصيل البنك                                       | Ē      |
|                |            |                |                                  |              | الدولة                                             | \$     |
|                |            |                |                                  | $\checkmark$ | 10.10                                              |        |
|                |            |                | رقم الحساب المصرفي الدولي (IBAN) |              | التحويلة البنخية الرمز البنخي (SWIFT / BIC)        |        |
|                |            |                | and the second second            |              | an water of                                        |        |
|                |            |                | اسم الفرع                        |              | اسم البنك                                          |        |
|                |            |                | 100110                           |              | - T. (199-1976)                                    |        |
| *              |            |                | رقم الحساب                       | 0            | اسم صاحب الحساب                                    |        |
| الخطوة التالية | حفظ كمسودة |                |                                  |              | طوة السابقة                                        | الخد   |
|                |            |                |                                  |              |                                                    |        |
|                |            |                |                                  |              | يطوة الإجراء                                       | الخ    |
|                |            |                |                                  |              | أدخل اسم الفرع.<br>1)                              | )      |
|                |            |                |                                  |              |                                                    |        |

|    | and the |           |         |            |                |                                         |                             |                      | للضرائب<br>FEDERAL         | الهيئة الاتحادية ل<br>TAX AUTHORITY |         |
|----|---------|-----------|---------|------------|----------------|-----------------------------------------|-----------------------------|----------------------|----------------------------|-------------------------------------|---------|
| A+ | A       | <b>A-</b> | English | <b>⊴</b> ) | 🛞 نوع المستخدم |                                         |                             | ويترو                | e 🗸 🖌 عن ماذا تب           | cialrefund@gmail.c                  | com 😫   |
|    |         |           |         |            |                |                                         |                             |                      |                            | الصفحة الرئيسية                     | =       |
|    |         |           |         |            |                |                                         |                             |                      | ال الأجنبية الزائرة        | استرداد الاعما                      | ŝ       |
|    |         |           |         |            |                | اسم الفرع                               |                             |                      |                            | اسم البنك                           | 8       |
|    |         |           |         |            |                | Mercanic.                               |                             |                      | 100.002                    | 10.2256                             | Ē       |
|    |         |           |         |            |                | رقم الحساب                              | 0                           |                      | حساب                       | اسم صاحب ال                         | <b></b> |
|    |         |           |         |            |                | 100000000000000000000000000000000000000 |                             |                      | 10                         |                                     |         |
|    |         |           |         |            |                |                                         |                             | 1                    | نة للاسترداد               | العملة المؤهلا                      |         |
| *  |         |           |         |            |                |                                         | ~                           |                      |                            | BHD                                 |         |
| 1  |         |           |         |            |                |                                         |                             |                      | من رسالة مصادقة البنك      | تحميل نسخة                          |         |
|    |         |           |         |            |                |                                         | L                           | اسحب الملغات هن      | آ/عرض(1)                   | إضافا                               |         |
| *  |         |           |         |            |                |                                         | الحد الأقصى لعدد الملغات: 3 | التنسيقات: PDF ، DOC | ر لحجم الملف: 15 ميجا بايت | الحد الأقصى                         |         |
|    | التالية | الخطوة    | سودة    | حفظ کم     |                |                                         |                             |                      |                            | طوة السابقة                         | الخ     |

| الإجراء                                              | الخطوة |
|------------------------------------------------------|--------|
| أدخل اسم صاحب الحساب المسؤول عن تشغيل الحساب البنكي. | (1)    |

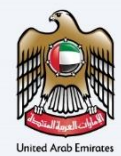

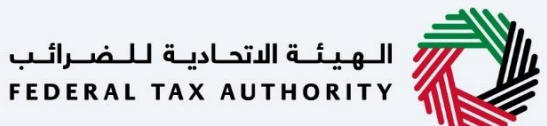

|       | الهيئة التحادية للضرائب<br>Federal TAX AUTHORITY |                                                 |                |            |        |         |
|-------|--------------------------------------------------|-------------------------------------------------|----------------|------------|--------|---------|
| iom 🧲 | عنٰ ماذا تيح Q vecialrefund@gmail.cd             | ديت                                             | نوع الم        | English 📢) | A-     | 4+ A    |
| =     | الصفحة الرئيسية                                  |                                                 |                |            |        |         |
| G     | استرداد الاعمال الأجنبية الزائرة                 |                                                 |                |            |        |         |
| 8     | اسم البنك                                        |                                                 | اسم الفرع      |            |        |         |
| 0.00  | 100-1021-021-021-02                              |                                                 |                |            |        |         |
| -     | اسم صاحب الحساب                                  | 0                                               | رقم الحساب     |            |        |         |
|       | (gam')mb                                         |                                                 | 100 m (#0.450) |            |        |         |
|       | العملة المؤشلة للاسترداد                         |                                                 |                |            |        |         |
|       | BHD                                              | ~                                               |                |            |        | *       |
|       | تحميل نسخة من رسالة مصادقة البنك                 |                                                 |                |            |        |         |
|       | إضافة/عرض(1)                                     | اسحب الملغات هنا                                |                |            |        |         |
|       | الحد الأقصى لحجم الملغ: 15 ميجا بايت             | التنسيقات: PDF ، DOC الحد الأقص لعدد الملغات: 3 |                |            |        | *       |
|       | ā õitull öp bå                                   |                                                 |                | حفظ كمسودة | الخطوة | التالية |

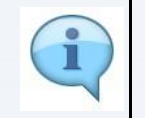

يتم تعبئة اسم البنك ورقم الحساب بشكل آلي بالنسبة لحسابات البنوك المحلية في دولة الإمارات العربية المتحدة بناء على الآيبان الذي يتم تقديمه. يجب إدخال المعلومات يدويًا وإرفاق خطاب تحقق بنكي كمستند مؤيد للحسابات البنكية الدولية.

|                |            |              |            | مورنة الدورانية<br>Federal TX Authority                                  |    |
|----------------|------------|--------------|------------|--------------------------------------------------------------------------|----|
| A+ A A- 🔳      | English () | نوع المستخدم |            | من ماذا تيحت؟ 🗸 🗸 🗸 من ماذا تيحت؟                                        | 9  |
|                |            |              |            | الصفحة الرئيسية                                                          | Ξ  |
|                |            |              |            | استرداد الاعمال الأجنبية الزائرة                                         | ۶» |
|                |            |              | اسم الفرع  | اسم البنك                                                                | 8  |
|                |            |              | The second | 181 N.J.N. 2011                                                          | 1  |
|                |            |              | رقم الحساب | اسم ماحب الحساب                                                          |    |
|                |            |              | 1000000000 | Laser (wh                                                                |    |
|                |            |              |            | العملة المؤهنة للاسترداد                                                 |    |
| *              |            |              |            | V BHD                                                                    |    |
| -              |            |              |            | تحميل نسخة من رسالة مصادقة البنك                                         |    |
|                |            |              |            | <u>↑</u> إضافة/عرض(۲) اسحب الملفات هنا                                   |    |
| *              |            |              |            | الحد الأقص لحجم الملغة: 15 ميجا بابت<br>11 من الحجم الملغة: 15 ميجا بابت |    |
| الخطوة التالية | حفظ كمسودة |              |            | الخطوة السابقة                                                           |    |

| الإجراء                                                                                                    | الخطوة |
|----------------------------------------------------------------------------------------------------|--------|
| انقر زر "إضافة" أو قم بسحب وإسقاط ملفاتك لتحميل الوثيقة المطلوبة. سيتم تمييز زر "إضافة" باللون<br>الأخضر عند تحميل الوثيقة بنجاح. | (1)    |

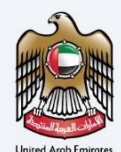

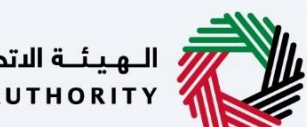

الهيئة الاتحادية للضرائب FEDERAL TAX AUTHORITY

| بالتوقيع | الإقرار والمخول           |
|----------|---------------------------|
|          | المحتر فالتحاد فللغد البر |

|    | - Carlo |          |            |         |            |                |              |                       |                      |                    | الهيئة الاتحادية للضرائب<br>FEDERAL TAX AUTHORITY |      |
|----|---------|----------|------------|---------|------------|----------------|--------------|-----------------------|----------------------|--------------------|---------------------------------------------------|------|
| A+ | A       | A-       |            | English | <b>(</b> ) | و نوع المستخدم |              |                       |                      | من ماذا تبحث؟<br>Q | ✓ecialrefund@gmail.co                             | om 🙁 |
|    |         |          |            |         |            |                |              |                       |                      |                    | الصفحة الرئيسية                                   | =    |
|    |         |          |            |         |            |                |              |                       |                      | ية الزائرة         | استرداد الاعمال الأجنب                            |      |
|    |         |          | 7          |         |            | 6              | 60           | <b>A</b> <sup>o</sup> | <b>6</b> °           | 00                 | a°.                                               | 8    |
|    |         | ä        | مراجع      |         | فن         | الإقرار والمغو | تفاصيل البنك | تفاصيل المصاريف       | بيانات تسجيل العمل   | تفاصيل الاتصال     | تفاصيل مقدم الظلب                                 | Ē    |
|    |         |          |            |         |            | بالتوميخ       |              |                       |                      |                    |                                                   | 盦    |
|    | _       |          |            |         |            |                |              |                       |                      | وقيع               | الإقرار والمغوض بالت                              |      |
|    | فيخ     | ض بالتوة | افة المغوا | + اضا   |            |                |              |                       |                      | لتوقيع             | قائمة المفوضين با                                 |      |
| ×  |         |          | 6          | 0       |            | الإجراءات      |              | عنوان الايميل         | الاسم باللغة العربية |                    | الاسم باللغة الإنجليزية                           |      |
|    |         |          |            |         |            | 000            | noorulazin   | @gmail.com            | تورول عظیم           |                    | Noorul A                                          |      |
| *  | -       |          |            |         |            |                |              |                       |                      |                    |                                                   |      |
|    | التالية | الخطوة   |            | بودة    | حفظ كمس    |                |              |                       |                      |                    | خطوة السابقة                                      | الد  |
|    |         |          |            |         |            |                |              |                       |                      |                    |                                                   |      |

| الإجراء                             | الخطوة |
|-------------------------------------|--------|
| انقر هنا لإضافة مخول بالتوقيع جديد. | (1)    |

| 8              | 8                              | المفوض بالتوقيع                           | المينة الدر<br>UTHORITY     |     |
|----------------|--------------------------------|-------------------------------------------|-----------------------------|-----|
| A+ A A-        | الاسم الأخبر باللغة الإنجليزية | الاسم الاول باللغة الانجليزية             | fund@gmail.cor              | • 9 |
|                | Ā                              | Nooru                                     | الصفحة الرئيس<br>استرداد ال |     |
|                | الاسم الأخير باللغة العربية    | الاسم الاول باللغة العربية                | .0                          |     |
| 9              | عظيم                           | نورول                                     | פ                           |     |
| q.e.           | الجنسية                        | عنوان الايميل                             | تعاصيل مق                   | *   |
|                | بحريني ٧                       | noorulazim@gmail.com                      |                             |     |
|                | دونة اصدار جواز السفر          | هل أنت مقيم، في الإمارات العربية المتحدة؟ | الإقرار                     |     |
| وض بالتوقيع    | البحرين                        | فعم ا ا                                   | قائمة                       |     |
| <b>×</b>       | وقت انتهاء صلاحيه جواز السفر   | رقم جواز السفر                            | الاسد                       |     |
|                | 28/11/2040                     | BH7237263                                 |                             |     |
|                |                                | تفضيلات اللغة                             |                             |     |
| الخطوة التالية | ā.n.i.j                        | <u>)</u>                                  | الخطوة السابقة              |     |

| الإجراء                        | الخطوة |
|--------------------------------|--------|
| أدخل كافة المعلومات الإلزامية. | (1)    |

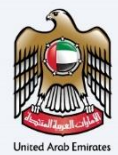

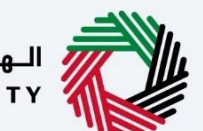

الـهـيئـة الاتحـاديـة لـلـضــرائـب FEDERAL TAX AUTHORITY

|               | 8                                                                             | المغوض بالتوقيع                                                                 | المينة التد<br>UTHORITY |
|---------------|-------------------------------------------------------------------------------|---------------------------------------------------------------------------------|-------------------------|
| A+ A A-       |                                                                               |                                                                                 | fund@gmail.com 😣        |
|               | الجنسية                                                                       | عنوان الايميل                                                                   | المرالخ المست           |
|               | بحريني                                                                        | noorulazim@gmail.com                                                            |                         |
|               |                                                                               |                                                                                 | 📾 استرداد ال            |
| - 1           | دولة اصدار جواز السفر                                                         | هل أنت مقيم في الإمارات العربية المتحدة؟                                        | الإمرار                 |
|               | البحرين                                                                       | فعم ا                                                                           | ©                       |
| ومن بالتوقيح  |                                                                               |                                                                                 | ت مائم                  |
|               | وقت انتهاء صلاحيه جواز السفر                                                  | رقم جواز السفر                                                                  | الاست                   |
|               | E 28/11/2040                                                                  | BH7237263                                                                       | ul A                    |
|               |                                                                               | تفضيلات اللغة                                                                   |                         |
|               |                                                                               | انجليزي                                                                         |                         |
| *             | قم بتحميل نسخة من جواز سفرك                                                   | تحميل التوخيل                                                                   | الاسم ال                |
|               | 1 (مافة/عرض(1) اسحب الملغات هنا                                               | 1) إضافة/عرض(1) اسحب الملغات هنا                                                | aorul                   |
|               | الحد الأقص لحجم الملغ: 15 ميجا بايت التنسيقات: PDF الحد الأقص لعدد الملفات; 3 | الحد الأقصى لحجم الملغ: 15 ميجا<br>بايت PDF, JPEG, الحد الأقصى لعدد<br>بايت JPG | الاسم ال                |
| 6.00 Jan ball | الضامة                                                                        | ~                                                                               | độd vự liệp bộ lị       |

| الإجراء                                                                                                    | الخطوة |
|----------------------------------------------------------------------------------------------------|--------|
| انقر زر "إضافة" أو قم بسحب وإسقاط ملفاتك لتحميل الوثيقة المطلوبة. سيتم تمييز زر "إضافة" باللون<br>الأخضر عند تحميل الوثيقة بنجاح. | (1)    |

| <b>Ö</b>       | 8                                          |                                      |                                |                             | المفوض بالتوقيع                         | الهيئة التد<br>UTHORITY |      |
|----------------|--------------------------------------------|--------------------------------------|--------------------------------|-----------------------------|-----------------------------------------|-------------------------|------|
| A+ A A-        |                                            | 1                                    | 3                              |                             |                                         | fund@gmail.c            | om 🧲 |
|                |                                            | الجنسية                              |                                |                             | عنوان الايميل                           | المراغات                | -    |
|                | ~                                          | بحريتي                               |                                |                             | noorulazim@gmail.com                    | And Constant            |      |
|                |                                            |                                      |                                |                             |                                         | استرداد ال              |      |
|                |                                            | دولة اصدار جواز السفر                |                                | تحدة؟                       | هل أنت مقيم في الإمارات العربية الم     | الإمرار                 |      |
|                | ~                                          | البحرين                              |                                |                             | () ison () L                            |                         |      |
| وض بالتوقيح    |                                            |                                      |                                |                             |                                         | قائمة                   |      |
|                |                                            | وقت انتهاء صلاحيه جواز السفر         |                                |                             | رقم جواز السفر                          | الاسد                   | Ê    |
|                | m                                          | 28/11/2040                           |                                |                             | BH7237263                               | ul A                    |      |
|                |                                            |                                      |                                |                             | تفضيلات اللغة                           |                         |      |
|                |                                            |                                      | ~                              |                             | انجليزي                                 |                         |      |
|                |                                            | قم بتحميل نسخة من جواز سفرك          |                                |                             | تحميل التوكيل                           | الاسم ال                |      |
|                | اسحب الملغات هنا                           | 土 إضافة/عرض(1)                       | ن هنا                          | اسحب الملغات                | 1 إضافة/عرض(1)                          | borul                   |      |
|                | التنسيقات: PDF الحد الأقصى لعدد الملفات: 3 | الحد الأقصن لحجم الملف: 15 ميجا بايت | الحد الأقصى لعدد<br>الملغات: 3 | التنسيقات: PDF, JPEG<br>JPG | الحد الأقصى لحجم الملف: 15 ميجا<br>بايت | الاسم ال                |      |
| الخطوة التالية |                                            |                                      |                                |                             |                                         | غطوة السابقة            | الد  |

| الإجراء       | الخطوة |
|---------------|--------|
| انقر "إضافة." | (1)    |

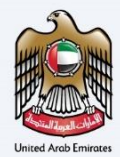

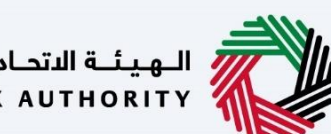

الـهـيئـة الاتحـاديـة لـلـضـرائـب FEDERAL TAX AUTHORITY

|            |                     |                 |              |                 |                       |                       | الهيئة الاتحادية للضرائب<br>Federal TAX AUTHORITY | <b>Ö</b> |
|------------|---------------------|-----------------|--------------|-----------------|-----------------------|-----------------------|---------------------------------------------------|----------|
| A+ A       | A- English          | نوع المستخدم (🗘 |              |                 |                       | ین ماذا تیحت؟<br>Q    | ✓ecialrefund@gmail.e                              | com 名    |
|            |                     |                 |              |                 |                       |                       | الصفحة الرئيسية                                   | ≡        |
|            |                     |                 |              |                 |                       | لا الزائرة            | استرداد الاعمال الأجنبي                           |          |
|            | 7                   | 6               | 60           | <b>a</b> °      | <b>3</b> <sup>0</sup> | <b>2</b> <sup>0</sup> | 00                                                | 8        |
|            | مراجعة              | الإقرار والمغوض | تفاصيل البنك | تفاصيل المصاريف | بيانات تسجيل العمل    | تفاصيل الاتصال        | تفاصيل مقدم الظلب                                 | Ē        |
|            |                     | بالتوقيع        |              |                 |                       |                       |                                                   | <b></b>  |
|            |                     |                 |              |                 |                       | مقيع                  | الإقرار والمغوض بالتو                             |          |
| وقيع       | + إضافة المغوض بالت |                 |              |                 |                       | توقيع                 | قائمة المفوضين بال                                |          |
| *          |                     | الإجراءات       |              | عنوان الايميل   | الاسم باللغة العربية  |                       | الاسم باللغة الإنجليزية                           |          |
|            |                     | 000             | noorulazim   | @gmail.com      | تورول عظيم            |                       | Noorul A                                          |          |
| <u>^</u>   |                     |                 |              |                 |                       |                       |                                                   |          |
| ~          |                     |                 |              |                 |                       |                       |                                                   |          |
| وة التالية | سودة الخطو          | حفظ کم          |              |                 |                       |                       | طوة السابقة                                       | الخر     |

| الإجراء                                                    | الخطوة |
|------------------------------------------------------------|--------|
| انقر "" لعرض المخول بالتوقيع أو تعديله أو حذفه من القائمة. | (1)    |

|         |                |         |         |                |                                        |                    | هيئة الاتحادية للضرائيب<br>FEDERAL TAX AUTHORIT                 | :         |
|---------|----------------|---------|---------|----------------|----------------------------------------|--------------------|-----------------------------------------------------------------|-----------|
| A+      | A A-           | English | 4)      | 💮 نوع المستخدم |                                        |                    | ين ماذا تبحث؟ 🗸 🗸 سن ماذا تبحث؟                                 | ail.com 😫 |
|         |                |         |         |                |                                        |                    | ب <u>الغ المستردة الخاصة</u> 🔹 استرداد الاعمال الأجنبية الزائرة | المو      |
|         |                |         |         |                |                                        |                    | لترداد الاعمال الأجنبية الزائرة                                 | an 🔊      |
|         | 6              |         |         |                | الاسم الأخير باللغة الإنجليزية<br>Azim |                    | الاسم الاول بالثغة الإنجليزية<br>Noorul                         | ®         |
|         |                |         |         |                | الاسم الأخير باللغة العربية            |                    | الاسم الاول باللغة العربية                                      | <b></b>   |
|         |                |         |         |                | مستخدم                                 |                    | فتبر                                                            |           |
|         |                |         |         |                | عنوان الايميل                          | رقم الهاتف المحمول | رمز الدولة                                                      |           |
| $\star$ |                |         |         |                | specialrefund@gmail.com                | 7777777777         | (الفند) 91+                                                     |           |
|         |                |         |         |                |                                        |                    | تاريخ التقديم                                                   |           |
|         |                |         |         |                |                                        |                    | 16/11/2022                                                      |           |
| *       |                |         |         |                |                                        |                    | -                                                               |           |
| ٩       | الخطوة التاليا | يودة    | دفظ کمی |                |                                        |                    | ة السابقة                                                       | الخطوة    |
|         |                |         |         |                |                                        |                    |                                                                 |           |

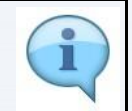

يتم تعبئة معلومات مقدم الطلب بشكل مسبق في قسم الإقرار.

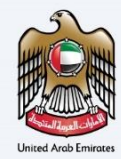

(1)

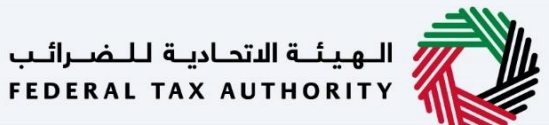

|                                         | رائيپ<br>FED                                                                                                    | الهيئة الاتحادية للضرا<br>ERAL TAX AUTHORITY       |   |
|-----------------------------------------|----------------------------------------------------------------------------------------------------|----------------------------------------------------|---|
| A+ A A- 🔳 English (إن) دەر              | و نوع المستخدم 🔞 نوع المستخدم 🛞 نوع المستخدم                                                                                                    | ecialrefund@gmail.co                               | m |
|                                         |                                                                                                    | الصفحة الرئيسية                                    | Ξ |
|                                         | أجنبية الزائرة                                                                                                    | استرداد الاعمال الأ                                | 6 |
|                                         |                                                                                                    | تاريخ التقديم                                      | 0 |
|                                         |                                                                                                    | 16/11/2022                                         |   |
| طالبًا باحتساب ضريبة القيمة المضافة على | دمت نسخاً من جميعَ القواتير ذات الصلة.<br>لني لم أشارك في توريد السلخ والخدمات في دولة الإمارات العربية المتحدة خلال الفترة التي يغطيها هذا الطلب ما لم يكن متلقي التوريدات مط<br>توريدات.<br>موقدم الطلب بسداد المبلغ المسترد إلى الهيئة الاتحادية للضرائب إذا لم يتم استيغاء أي من شروط استرداد الأموال.<br>جميعَ المعلومات التي قدمتها صحيحة ودقيقة ووفقا لمعرفتي. | مقد قد<br>محد ان<br>تنك انت<br>• سيقوه<br>• اقربان |   |
| *                                       |                                                                                                    |                                                    |   |
| حفظ خمسودة التطوة التالية               |                                                                                                    | خطوة السابقة                                       | 1 |
| حفظ كمسودة التتيه                       |                                                                                                    | خطوة السابقة                                       |   |

قم بتحديد الخانة لتأكيد موافقتك على الشروط والأحكام الموضحة في شاشة طلب الاسترداد هذه.

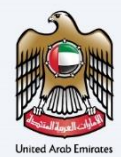

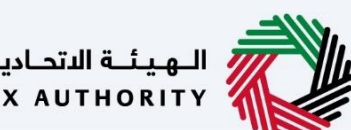

الـهـيئـة الاتحـاديـة لـلـضـرائـب FEDERAL TAX AUTHORITY

|      | الهيئة الاتحادية للضرائب<br>FEDERAL TAX AUTHORITY |                   |                    |                 |                            |                 |                 |       |
|------|---------------------------------------------------|-------------------|--------------------|-----------------|----------------------------|-----------------|-----------------|-------|
| om 🧲 | ✓ …ecialrefund@gmail.cc                           | عن ماذا تبحث؟     |                    |                 |                            | لمستخدم ((ا     | English         | + A A |
| =    | الصفحة الرئيسية                                   |                   |                    |                 |                            |                 |                 |       |
| G    | استرداد الاعمال الأجنب                            | ة الزائرة         |                    |                 |                            |                 |                 |       |
| 6    | <b>o</b> °                                        | o°                | <b>6</b> °         | <b>o</b> °      | 60                         | 6°              | 0               |       |
|      | تفاصيل مقدم الطلب                                 | تفاصيل الاتصال    | بيانات تسجيل العمل | تفاصيل المصاريف | تفاصيل البنك               | الإقرار والمغوض | مراجعة          |       |
| 1    |                                                   |                   |                    |                 |                            | بالتوقيع        |                 |       |
|      | مراجعة                                            |                   |                    |                 |                            | توسيع الخان / ط | <u>لي ال</u> خل |       |
|      | الخطوة 1 - تفاصيل و                               | قدم الطلب         |                    |                 |                            |                 |                 | ~     |
|      |                                                   |                   |                    |                 |                            | 1               |                 | *     |
|      | 10 40107 100 APR                                  |                   |                    |                 |                            |                 | تحرير           |       |
|      | تاسيس الاعمال الاجتبية<br>التحرين                 |                   |                    |                 |                            |                 |                 |       |
|      | a Bornean carlo                                   | anno comunito a B |                    | 23 33           | and a second second second |                 |                 | *     |
| SUI  | خطوة السابقة                                      |                   |                    |                 |                            | حفظ کمی         | سودة            | تقديم |

| يستعرض هذا القسم طلب الاسترداد المستكمل ويتيح لك مراجعته قبل التقديم. | i |
|-----------------------------------------------------------------------|---|
|-----------------------------------------------------------------------|---|

|      |             |                       |                   |                 |                    |                    | الهيئة الاتحادية للضرائب<br>FEDERAL TAX AUTHORITY |       |
|------|-------------|-----------------------|-------------------|-----------------|--------------------|--------------------|---------------------------------------------------|-------|
| A+ A | A- 🔳 Englis | h (۱) h أنوع المستخدم | 0                 |                 |                    | من ماذا تبحث؟<br>Q | ✓ecialrefund@gmail.co                             | iom 😕 |
|      |             |                       |                   |                 |                    |                    | الصفحة الرئيسية                                   | ≡     |
|      |             |                       |                   |                 |                    | ä الزائرة          | استرداد الاعمال الأجنبي                           | ŝ     |
|      | 0           | 6°                    | 6°                | a°              | <b>6</b> °         | 0°                 | <b>o</b> °                                        | 8     |
|      | مراجعة      | الإقرار والمغوض       | تفاصيل البنك      | تفاصيل المصاريف | بيانات تسجيل العمل | تفاصيل الاتصال     | تفاصيل مقدم الطلب                                 |       |
|      |             | بالتوقيع              |                   |                 |                    |                    |                                                   | \$    |
|      | خل          | توسيع الخل / طي ال    |                   |                 |                    |                    | مراجعة                                            |       |
|      | ~           | 1                     |                   |                 |                    | قدم الطلب          | الخطوة 1 - تفاصيل م                               |       |
| *    | Junai       |                       |                   |                 |                    |                    |                                                   |       |
|      | 2-          |                       |                   |                 |                    |                    | تأسيس الأعمال الأجنبية                            |       |
| *    |             |                       |                   |                 |                    |                    | البحرين                                           |       |
|      |             |                       | a manana kun Kura |                 |                    | 2000) in 2000 in 8 | na Britana na h-                                  |       |
| يم   | .ة تقدر     | حفظ كمسوه             |                   |                 |                    |                    | خطوة السابقة                                      | الذ   |

| الإجراء                                          | الخطوة |
|--------------------------------------------------|--------|
| انقر هنا لتوسيع أو طي كافة الخطوات دفعةً واحدة . | (1)    |

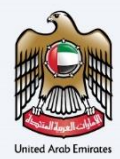

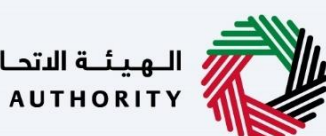

الـهـيئــة الاتحـاديــة لـلـضــرائــب FEDERAL TAX AUTHORITY

|      |            |                    |                  |                      |                 |                    |                      | الهيئة الاتحادية للضرائب<br>Federal Tax Authority |       |
|------|------------|--------------------|------------------|----------------------|-----------------|--------------------|----------------------|---------------------------------------------------|-------|
| A+ A | A-         | English 더)         | 🔅 نوع المستخدم   |                      |                 |                    | عن ماذا تبحث؟<br>Q   | ✓ecialrefund@gmail.c                              | .om 🔒 |
|      |            |                    |                  |                      |                 |                    |                      | الصفحة الرئيسية                                   | ≡     |
|      |            |                    |                  |                      |                 |                    | ä الزائرة            | استرداد الاعمال الأجنبي                           |       |
|      | 9          |                    | 60               | 6°                   | a°              | <b>6</b> °         | <b>0</b> °           | <b>n</b> °                                        | 8     |
|      | مراجعة     | 0                  | الإقرار والمغوض  | تفاصيل البنك         | تفاصيل المصاريف | بيانات تسجيل العمل | تفاصيل الاتصال       | تفاصيل مقدم الظلب                                 |       |
|      |            |                    | بالتوقيع         |                      |                 |                    |                      |                                                   | 4     |
|      |            | ل / <u>طي الخل</u> | <u>توسیع الک</u> |                      |                 |                    |                      | مراجعة                                            |       |
|      | 2          |                    |                  |                      |                 |                    | قدم الطلب            | الخطوة 1 - تفاصيل م                               |       |
| *    | تحرير 1    |                    |                  |                      |                 |                    |                      |                                                   |       |
|      |            |                    |                  |                      |                 |                    |                      | تأسيس الأعمال الأجنبية                            |       |
| *    |            |                    |                  |                      |                 |                    |                      | البحرين                                           |       |
| _    |            |                    |                  | interation for the s | 1955 V.T.       |                    | ativo en transit a d | na tin nation in b h                              | _     |
| ديم  | <u>181</u> | فظ كمسودة          | 2                |                      |                 |                    |                      | عطوة السابقة                                      | الذ   |

| الإجراء                                                  | الخطوة |
|----------------------------------------------------------|--------|
| انقر على سهم القائمة المنسدلة لمراجعة تفاصيل هذه الخطوة. | (1)    |

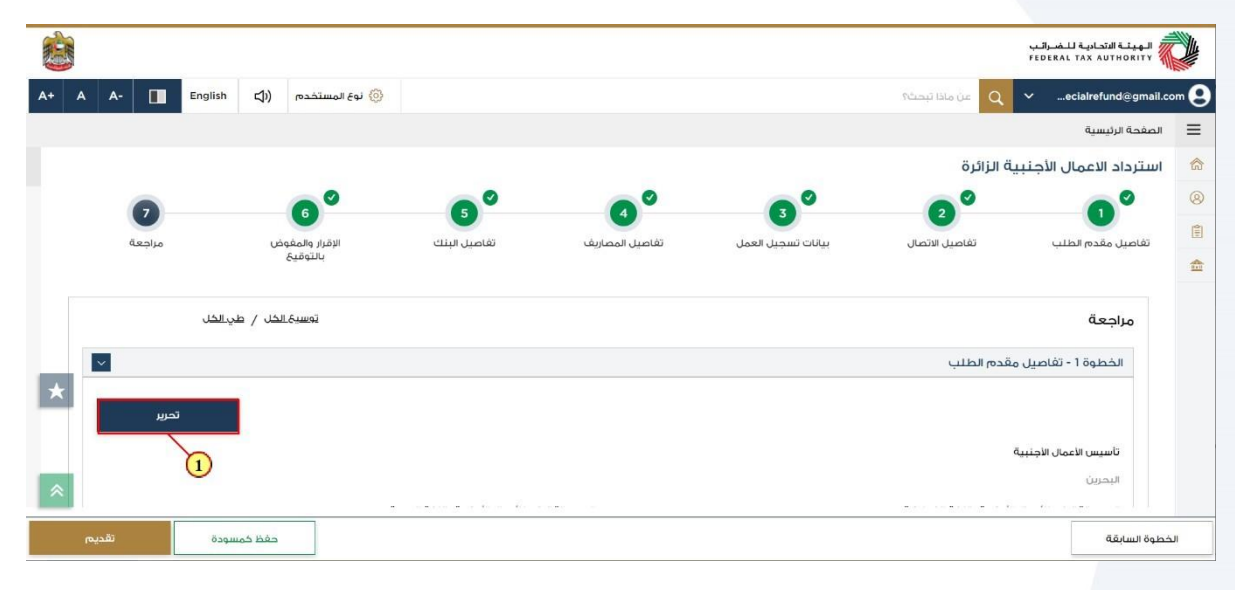

| الإجراء                               | الخطوة |
|---------------------------------------|--------|
| انقر "تحرير" لتحرير تفاصيل هذا القسم. | (1)    |

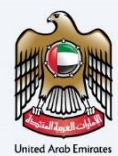

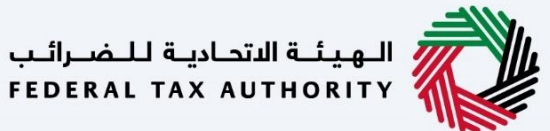

|      |       |                                        |                                                                       |                                                                   | الـهيئة التحادية لــُضـراتـب<br>Federal TAX AUTHORITY |         |
|------|-------|----------------------------------------|-----------------------------------------------------------------------|-------------------------------------------------------------------|-------------------------------------------------------|---------|
| A+ 7 | A A-  | 🚺 English 🖾 (أ) ستخدم                  | نوع المس                                                              | باذا تبحث؟                                                        | Q 🗸ecialrefund@gmail.co                               | em 😣    |
|      |       |                                        |                                                                       |                                                                   | الصفحة الرئيسية                                       | =       |
|      |       |                                        |                                                                       |                                                                   | استرداد الاعمال الأجنبية الزائرة                      |         |
|      |       |                                        |                                                                       | ······                                                            |                                                       | 8       |
|      |       |                                        | SPECIALREFUND@GMAIL.COM                                               | 777777777                                                         | (الشند) 91+                                           | 191     |
|      |       |                                        |                                                                       |                                                                   | تاريخ التقديم                                         |         |
|      |       |                                        |                                                                       |                                                                   | 16/11/2022                                            | <b></b> |
|      |       |                                        |                                                                       |                                                                   | بموجب هذا أعلن أدناه:                                 |         |
|      |       |                                        |                                                                       | ع الفواتير ذات الصلة.                                             | <ul> <li>لقد قدمت نسخا من جمي</li> </ul>              |         |
| +    |       | ريبة القيمة المضافة على تلك التوريدات. | ترة التي يغطيها هذا الطلب ما لم يكن متلقي التوريدات مطالبًا باحتساب ض | وريد السلغ والخدمات في دولة الإمارات العربية المتحدة خلال الف     | <ul> <li>أؤكد أنني لم أشارك في تر</li> </ul>          |         |
|      |       |                                        | فاء أي من شروط استرداد الأموال.                                       | داد المبلغُ المسترد إلى الهيئة الاتحادية للضرائب إذا لم يتم استيا | <ul> <li>سيقوم مقدم الطلب بسد</li> </ul>              |         |
|      |       |                                        |                                                                       | تي قدمتها صحيحة ودقيقة ووفقا لمعرفتي.                             | <ul> <li>أقربان جميع المعلومات ال</li> </ul>          |         |
|      |       |                                        |                                                                       | لخطوات                                                            | 🔳 قرات وراجعت جمیع معلومات ا                          |         |
| *    |       |                                        |                                                                       |                                                                   |                                                       |         |
|      | تقديم | حفظ كمسودة                             |                                                                       |                                                                   | لخطوة السابقة                                         | JI      |

| الإجراء                                                        | الخطوة |
|----------------------------------------------------------------|--------|
| قم بتحديد الخانة بعد مراجعة كافة المعلومات المقدمة في كل خطوة. | (1)    |

|         |                                                        |                                                               |                                                          | الهيثة الاتحادية للضرائب<br>FEDERAL TAX AUTHORITY |       |
|---------|--------------------------------------------------------|---------------------------------------------------------------|----------------------------------------------------------|---------------------------------------------------|-------|
| A+ A A- | 🚺 English 📢) ہوع المستخدہ (أ)                          |                                                               | اذا تبحث                                                 | ہ نہ 🔍 🗸 سecialrefund@gmail.c                     | .om 😫 |
|         |                                                        |                                                               |                                                          | الصفحة الرئيسية                                   | ≡     |
|         |                                                        |                                                               |                                                          | استرداد الاعمال الأجنبية الزائرة                  | 6     |
|         |                                                        |                                                               | C 400mm/m - mm - 1 - mm 1                                |                                                   | 8     |
|         |                                                        | SPECIALREFUND@GMAIL.COM                                       | 777777777                                                | (الهند) 91+                                       | (*)   |
|         |                                                        |                                                               |                                                          | تاريخ التقديم                                     | *     |
|         |                                                        |                                                               |                                                          | 16/11/2022                                        | and a |
|         |                                                        |                                                               |                                                          | بموجب هذا أعلن أدناه:                             |       |
|         |                                                        |                                                               | الفواتير ذات الصلة.                                      | <ul> <li>لقد قدمت نسخًا من جميحً</li> </ul>       |       |
|         | نالبًا باحتساب ضريبة القيمة المضافة على تلك التوريدات. | لال الغترة التي يغطيها هذا الطلب ما لم يكن متلقي التوريدات مد | يد السلغ والخدمات في دولة الإمارات العربية المتحدة خ     | <ul> <li>أؤخد أنني لم أشارك في تور</li> </ul>     |       |
|         |                                                        | م استيغاء أي من شروط استرداد الأموال.                         | د المبلغُ المسترد إلى الهيئة الاتحادية للضرائب إذا لم يت | <ul> <li>سيقوم مقدم الطلب بسد</li> </ul>          |       |
|         |                                                        |                                                               | ي قدمتها صحيحة ودقيقة ووفقًا لمعرفتي.                    | <ul> <li>أقر بأن جميع المعلومات الأ</li> </ul>    |       |
|         |                                                        |                                                               | غطوات                                                    | قنأت والجعت جمية معلومات الب                      |       |
| *       |                                                        |                                                               |                                                          |                                                   |       |
| تقديم   | حفظ خمسودة                                             |                                                               |                                                          | خطوة السابقة                                      | الذ   |
|         |                                                        |                                                               |                                                          |                                                   |       |

| الإجراء                            | الخطوة |
|------------------------------------|--------|
| انقر "تقديم" لتقديم طلب الاسترداد. | (1)    |

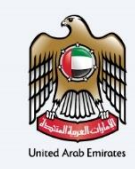

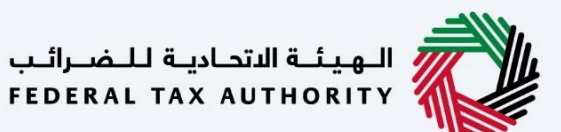

|                                                                                                    |                                    |                                 | إعتراف                                                             |
|----------------------------------------------------------------------------------------------------|------------------------------------|---------------------------------|--------------------------------------------------------------------|
| <b></b>                                                                                                    |                                    |                                 | الهيئة التحادية للضرائب<br>FEDERAL TAX AUTHORITY                   |
| A+         A         English         (إ)         (أ)         (أ)         (أ)         (أ)         (أ)         (أ)         (أ)         (أ)         (أ)         (أ)         ([]         ([]         ([]         ([]         ([]         ([]         ([]         ([]         ([]         ([]         ([]         ([]         ([]         ([]         ([]         ([]         ([]         ([]         ([]         ([]         ([]         ([]         ([]         ([]         ([]         ([]         ([]         ([]         ([]         ([]         ([]         ([]         ([]         ([]         ([]         ([]         ([]         ([]         ([]         ([]         ([]         ([]         ([]         ([]         ([]         ([]         ([]         ([]         ([]         ([]         ([]         ([]         ([]         ([]         ([]         ([]         ([]         ([]         ([]         ([]         ([]         ([]         ([]         ([]         ([]         ([]         ([]         ([]         ([]         ([]         ([]         ([]         ([]         ([]         ([]         ([]         ([]         ([]         ([]         ([]         ([]         ([]         ([] </td <td></td> <td></td> <td>من ماذا تبحث؟ 🗸 🗸 ساماذا تبحث؟</td> |                                    |                                 | من ماذا تبحث؟ 🗸 🗸 ساماذا تبحث؟                                     |
|                                                                                                    |                                    |                                 | <u>المبالغُ المستردة الخاصة</u> 🗕 استرداد الاعمال الأجنبية الزائرة |
|                                                                                                    |                                    |                                 | نموذج استرداد الاعمال الأجنبية الزائرة                             |
| • مَقَدْم                                                                                                    | لطلب بنجاح                         | تم تقديم ا                      |                                                                    |
|                                                                                                    | : أغذية الزعتر                     | اسم المتقدم                     |                                                                    |
|                                                                                                    | BV2255000100 :                     | رقم طلب الاسترداد               |                                                                    |
|                                                                                                    | ; يناير-2021 إلى ديسمبر-2021       | فترة المطالبة                   |                                                                    |
| *                                                                                                    | : 30 نوفمبر 2022                   | تاريخ التقديم                   |                                                                    |
| _                                                                                                    | ة المطلوبة : درهم إماراتي 2,500.00 | مبلغ مطالبة ضريبة القيمة المضاف |                                                                    |
|                                                                                                    |                                    |                                 |                                                                    |
| *                                                                                                    |                                    |                                 |                                                                    |
|                                                                                                    |                                    |                                 |                                                                    |
|                                                                                                    |                                    |                                 |                                                                    |

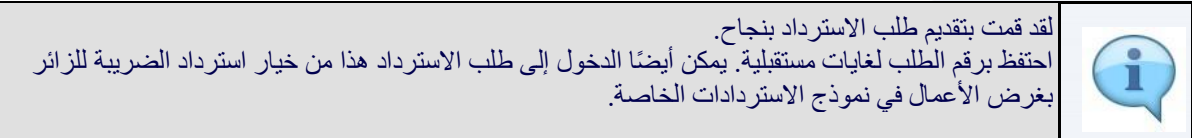

| بالمحتابة التصارية للضرائب<br>Federal Tax Authority                                                                                                    |                          |            |                     |      |   |
|----------------------------------------------------------------------------------------------------|--------------------------|------------|---------------------|------|---|
| ين ماذا تبديله 🗸 🗸 🗸 ساره ماذا تبديله                                                                                                    | () نوع المستخدم          | <b>⊴</b> ) | English             | A-   | A |
| المبتلجُ المستبددة الخاصة. 🍬 استرداد الاعمال الأجنبية الزائرة                                                                                                    |                          |            |                     |      |   |
|                                                                                                    |                          |            |                     |      |   |
| الخطوات الثالية:                                                                                                    |                          |            |                     |      |   |
| 1. معالجة طنيك:<br>1) سيتم مراجعة طليك من قبل الفيئة. سيتم التواصل معك في حال حاجتنا للمزيد من المعلومات للمساعدة في مراجعتنا. سيتعين غليك تقديم المعلومات المطلونا<br>ب) سوف تقوم بقيول الطلب أو رفضه – في بعض الحالات – بعد استكمال مراجعتنا. سنبلغك بقرارنا من خلال المرابر الملكزوني.<br>4) عند رفض الطلب، سيتم إرسال أسباب الرقم يومكن إعادة تقديم المللب مرة أحزى حالما تقوم بمعالجة أسباب الرفض التي تم إضار أصخريا.<br>2) - سيتم حسن حالة طلب في يحوله المناعمة، محكنات التقون من حالة عن أخرى حالما تقوم بمعالجة أسباب الرفض التي أن | لستمر في معالجة طلبك.    |            |                     |      |   |
| الملاحظات الفامة:                                                                                                    |                          |            |                     |      |   |
| 1. سيتم التحقق من صحة معلومات المصرف الدولي آثناء عملية طلب استرداد الضربية إذا خلت تستخدم مصرفاً دوليًا ليس لدية مصرف مقابل في دولة الإمارات العربية ا                                                                                                    | حدة. سيتم فرض رسوم تحويا | حویل من    | فبل المصرف المرتبط. |      |   |
|                                                                                                    |                          |            |                     | , lu | ľ |
| لأية استقسارات أو مساعدة، يرجى الاتصال بنا على: داخل الإمارات: 600509994   خارج الإمارات: 600509994 + أو راسلنا على البريد الانكتروني<br>info@tax.gov.ae                                                                                                    | الرجوع إلى لوحة ا        | حة التحد   |                     |      |   |
| لاية استقسارات أو مساعدة، يرجن الاتصال بنا علن: داخل الإمارات: 600509944   خارج الإمارات: 991600509944 أو راسلنا على البريد الانكتروني<br>info@tax.gov.ae                                                                                                    | الرجوع الى لوحة ا        | حة التحد   |                     |      |   |

| الإجراء                                                       | الخطوة |
|---------------------------------------------------------------|--------|
| انقر على "العودة إلى لوحة المتابعة" للعودة إلى لوحة المتابعة. | (1)    |

| <b>E</b> |                                                 | للـالمدرائـب<br>FEDERAL TAX AUTHOJ                                                                                                    |
|----------|-------------------------------------------------|----------------------------------------------------------------------------------------------------|
| A+ A A-  | English (إي المستخدم English                    | 🔍 🗸 🗸 من ماذا تبحث 🔍 🗸 عن ماذا تبحث                                                                                                    |
|          |                                                 | <u>المستردة الخاصة</u> 🖌 استرداد الاعمال الأجنبية الزائرة                                                                                                    |
|          |                                                 |                                                                                                    |
|          |                                                 | -<br>Million                                                                                                    |
|          |                                                 |                                                                                                    |
|          | تقديم المعلومات المطلوبة لنستمز في معالجة طلبك. | لجة طلبك:<br>م مراجعة طلبك من قبل الفيئة، سيتم التواصل معك في حال حاجتنا للمزيد من المعلومات للمساعدة في مراجعتنا، سيتعين عليك                                                                                                  |
|          | 604-LOD 14                                      | ف نقوم بقبول الطلب أو رفضه - في بعض الحالات - بعد استكمال مراجعتنا. سنبلغك بقرارنا من خلال البريد الإلكتروني.<br>نفض الصل يستحاسبا أسبل النفت محض الحالات - بعد استكمال مراجعتنا. منبلغك بقرارنا من خلال البريد الالختروني.     |
| 100      | بية (إن امكر).<br>ا                             | ر نظر استبيه سينها إر نسان اسباب الرئطي، يوقضا بعدة معدية المتبلغ مرة اخرى حتمة صولة بمعاجبة سبباب الرئط التي ص<br>م تحديث حالة طلبك في لوحة المتابعة. يمكنك التحقق من حالة طلبك في أي وقت من خلال الدخول إلى منصة إمارات تأكس. |
|          |                                                 | غات الهامة:                                                                                                    |
|          |                                                 |                                                                                                    |

انقر على "تحميل" لتحميل نسخة من اشعار تقديم طلب الاسترداد.

| Page 4 |
|--------|
|--------|

(1)

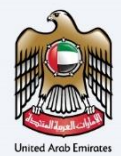

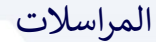

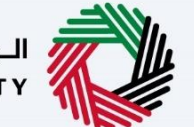

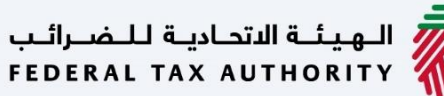

![](_page_43_Picture_4.jpeg)

![](_page_43_Picture_5.jpeg)

#### بعد تقديم الطلب، سيتلقى مقدم الطلب المراسلات التالية:

- إقرار بتقديم الطلب.
- إشعار بقبول الطلب أو رفضه.
- إشعار بطلب معلومات إضافية (إذا احتاجت الهيئة المزيد من المعلومات للمساعدة في مراجعة طلبك فقط).

![](_page_43_Picture_10.jpeg)